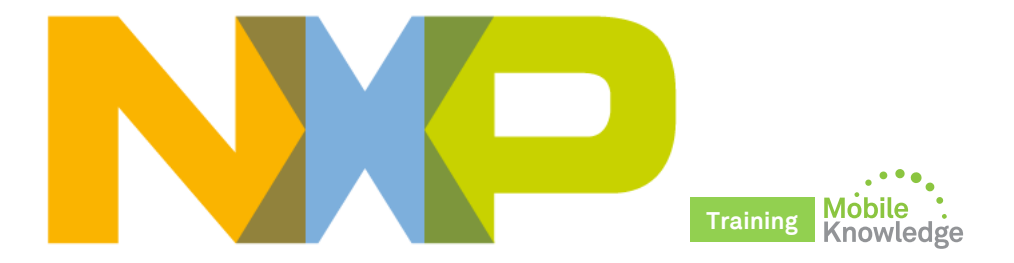

## PN5180 – The best full NFC frontend on the market Product support package

Public MobileKnowledge January 2016

## Agenda

Session 13th January: PN5180 Introduction

- ► Positioning within the NFC portfolio and overview
- ► Target markets and benefits
- Product description and key features, including the outstanding Dynamic Power Control
- ▶ PN5180 design tools, documentation and ordering details

#### Session 27th January: PN5180 product support package

- Where to find PN5180 documentation
- OM25180FDK demokit, PNEV5180B and SW driver installation
- PN5180 NFC Cockpit application
- PN5180 SW development environment, NFC Reader Library and available SW examples
- Datasheet, application notes, user manuals and other tools

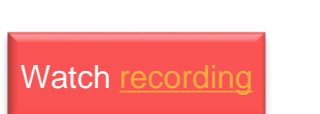

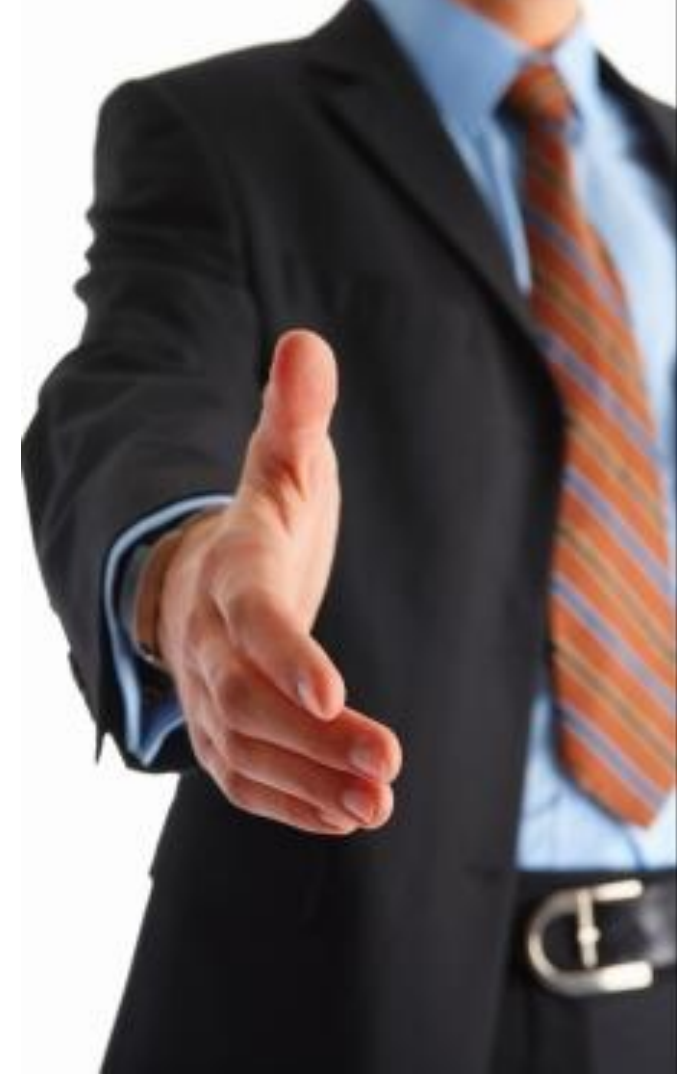

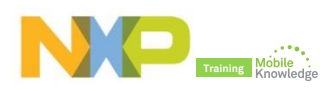

## Where to find PN5180 documentation

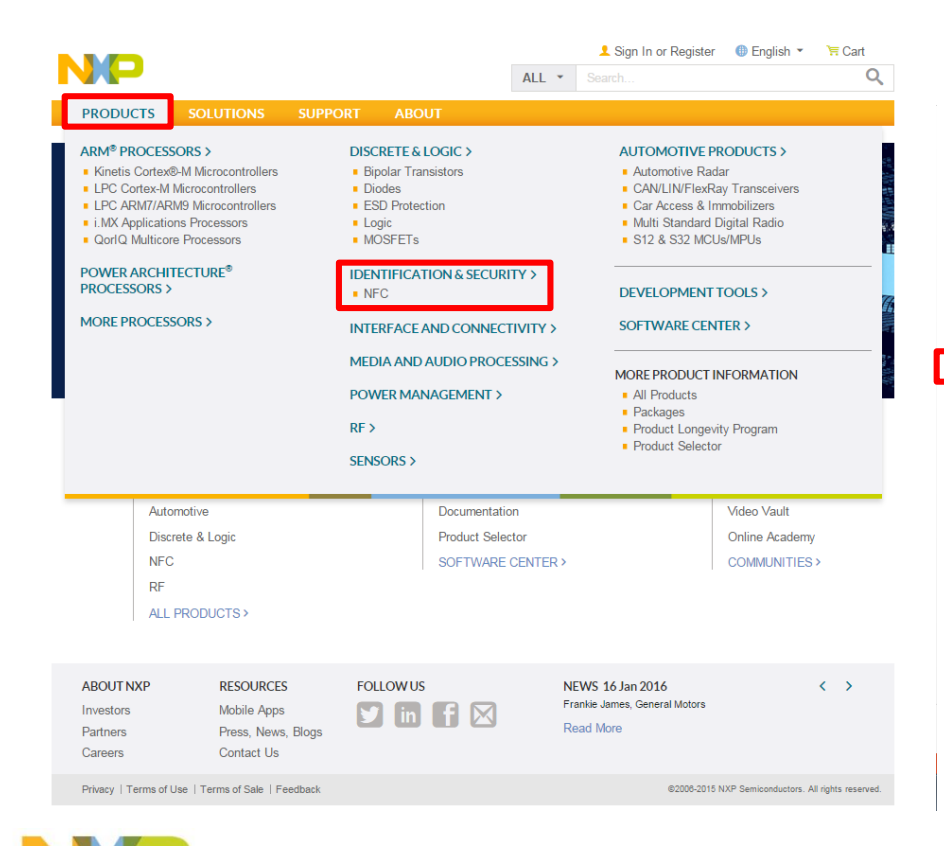

|                                                                                                    |                                                                                     |             |                     | 👤 Sign In or I                                | Register 🛛 📵 En          | glish 🔹 🐂 Ca                                                                                                    | rt                  |
|----------------------------------------------------------------------------------------------------|-------------------------------------------------------------------------------------|-------------|---------------------|-----------------------------------------------|--------------------------|----------------------------------------------------------------------------------------------------|---------------------|
|                                                                                                    |                                                                                     |             | ALL 🝷               |                                               |                          |                                                                                                    | Q                   |
| PRODUCTS SOLUTIO                                                                                                    | ONS SUPPORT                                                                         | ABOUT       |                     |                                               |                          |                                                                                                    |                     |
| Microcontrollers and<br>Processors<br>Discretes and Logic<br>Identification and Security<br>Execurity Technology<br>Authentiscation<br>Car Access & Immobilizers<br>Identification and Security | NXP > Identification and Sect<br>NFC Frontence<br>Overview Products<br>Download XLS | A Solutions | er ICs > NFC Fronte | end Solutions                                 |                          |                                                                                                    |                     |
| and Surveillance IP Camera NFC and Reader ICs NFC Everywhere                                                                                                    | Products/Parts<br>2 of 19                                                           | Order       | Host interfaces     | Host interface<br>supply voltage<br>[typ] (V) | RF functionality         | RF protocols                                                                                                    | RF driv<br>voltag   |
| NFC Frontend Solutions     Ornitat Smart Card Reader<br>ICs     MIFARE SAMs for Reader<br>Systems     HITAR Reader ICs     Smart Card ICs                                                       | Show/Hide Parameters<br>(5 Hidden)<br>C Reset Filters                               | Distributor | UART; I2C; SPI      | 1.8 - 3.8<br>2.5 - 3.6<br>3.3 - 5.0<br>5      | NFC Frontend             | ☐ ISO/IEC 14443A<br>ISO/IEC 14443B<br>FeliCa: ISO/IEC<br>18092: MIFARE<br>classio<br>☐ ISO/IEC 14443A<br>ISO/IEC 14443B<br>ISO/IEC 15693: | 2.5 -<br>3.3 -<br>5 |
| <ul> <li>Smart Label and Tag ICs</li> <li>Interface and Connectivity</li> </ul>                                                                                                    | PN512                                                                               | Buy Options | UART; I2C; SPI      | 1.6 - 3.6                                     | NFC Frontend<br>solution | ISO/IEC 14443A;<br>ISO/IEC 14443B;<br>FeliCa; ISO/IEC                                                                                     | 2.5 - 3.            |
| Media and Audio<br>Processing                                                                                                    | * 🔲 PN5180                                                                          |             | -                   | -                                             | -                        | -                                                                                                    | -                   |
| Power Management<br>RF                                                                                                    | PN5180A0HN                                                                          |             | -                   | -                                             | -                        | -                                                                                                    | -                   |
| Automotive Products Software and Tools PRODUCT SELECTOR                                                                                                    |                                                                                     |             |                     |                                               |                          |                                                                                                    |                     |

Easily locate your ideal produ on technical specifications. Try Now >

## Where to find PN5180 documentation

|                                           |                                  |                                            |                  |         | L Sign In or Regis | ster 🕕 English 🖲            | r 🐂 Cart      |
|-------------------------------------------|----------------------------------|--------------------------------------------|------------------|---------|--------------------|-----------------------------|---------------|
|                                           |                                  |                                            |                  | ALL 🝷   |                    |                             | Q             |
| PRODUCTS SOLU                             | TIONS SUPPORT                    | r ABOU                                     | т                |         |                    |                             |               |
| IXP → Identification and Security → I     | IFC and Reader ICs > NFC         | Frontend Solut                             | ions             |         |                    |                             | $\boxtimes <$ |
| N5180: High-po                            | wer NFC fron                     | tend sol                                   | ution 🕁          |         |                    |                             |               |
| Overview Documentation                    | Software & Tools Buy             | / Parametrics                              | Package / Qua    | lity    |                    |                             |               |
| ilter By   Show All                       | Data Sheets (                    | (1)                                        |                  |         |                    |                             |               |
| Data Sheets (1)                           | * Name/Descrip                   | tion                                       |                  |         |                    | <ul> <li>Modifie</li> </ul> | ed Date       |
| Application Notes (4)<br>Users Guides (1) | High-power NF                    | High-power NFC frontend solution (REV 2.2) |                  |         |                    |                             | 15            |
| Brochures (1)                             |                                  |                                            |                  |         |                    |                             |               |
| Package Information (2)                   | Application N                    | Notes (4)                                  |                  |         |                    |                             |               |
| Supporting Information (2)                | <ul> <li>Name/Descrip</li> </ul> | tion                                       |                  |         |                    | <ul> <li>Modifie</li> </ul> | ed Date       |
| Filter Documentation by                   | PN5180 Dynam                     | PN5180 Dynamic Power Control (REV 1.2)     |                  |         |                    |                             | 15            |
| Keyword                                   | PDF (1.8 MB)                     | ) AN11742 [E                               | nglish]          |         |                    |                             |               |
|                                           | Q PN5180 ovalua                  | tion board quic                            | k start muide (B | EV 4 4) |                    | 26 Nov 20                   | 15            |
|                                           |                                  | AN11744 (E                                 | noliehl          | LV 1.1) |                    |                             |               |
|                                           |                                  |                                            | ngilarij         |         |                    | 24 Nov 20                   | 46            |
|                                           | PN5180 Antenr                    | na design guide                            | (REV 1.0)        |         |                    | 24 1407 20                  | 15            |
|                                           | PDF (1.8 MB)                     | AN11740 [E                                 | nglish]          |         |                    |                             |               |
|                                           | More *                           |                                            |                  |         |                    |                             |               |
|                                           | Users Guides                     | : (1)                                      |                  |         |                    |                             |               |
|                                           | * Name/Descrip                   | tion                                       |                  |         |                    | <ul> <li>Modifie</li> </ul> | ed Date       |
|                                           | PN5180 SW Qu                     | lick start guide                           | (REV 1.0)        |         |                    | 26 Nov 20                   | 15            |
|                                           | P PDF (1.2 MB)                   | ) UM10954 [E                               | nalishi          |         |                    |                             |               |

#### Brochures (1)

| <ul> <li>Name/Description</li> </ul>                        | <ul> <li>Modified Date</li> </ul> |  |  |
|-------------------------------------------------------------|-----------------------------------|--|--|
| PN5180 - The best full NFC frontend on the market (REV 1.0) | 26 Nov 2015                       |  |  |
| B DDE (640.0.00) 20042020 (E-4540                           |                                   |  |  |

|                                                           |                                                    |                                                                                                    |                                           | 👤 Sign In or Regi                                             | ister 🕕 English 🝷 | 🔚 Cart |  |
|-----------------------------------------------------------|----------------------------------------------------|----------------------------------------------------------------------------------------------------|-------------------------------------------|---------------------------------------------------------------|-------------------|--------|--|
|                                                           |                                                    |                                                                                                    | ALL -                                     |                                                               |                   | Q      |  |
| PRODUCTS SOLUT                                            | TIONS SUPPOR                                       | T ABOUT                                                                                                    |                                           |                                                               |                   |        |  |
| NXP > Identification and Security > 1<br>PN5180: High-pov | NFC and Reader ICs $\rightarrow$ N<br>Wer NFC froi | FC Frontend Solutions                                                                                              | ] ☆                                       |                                                               |                   | ⊠≺     |  |
| Overview Documentation                                    | Software & Tools B                                 | uy / Parametrics Packa                                                                                             | ge / Quality                              |                                                               |                   |        |  |
| Filter By   Show All                                      | Software (3                                        | )                                                                                                    |                                           |                                                               |                   |        |  |
| Software (3)<br>Filter Software & Tools by<br>Keyword     |                                                    | Installer package PN518<br>Installer package PN5180 f<br>I ZIP (11.9 MB) SW3524                                    | 30 NFC Cockpit<br>NFC Cockpit 2.2.        | 2.2 (REV 1.0)                                                 | Download          |        |  |
|                                                           |                                                    | NFC Reader Library V3.<br>software examples (REV<br>NFC Reader Library V3.092<br>examples.<br>21P (12.4 MB) SW3522 | 092.12.001547<br>1.0)<br>12.001547 for PM | for PNEV5180B includir<br>NEV5180B including all softw<br>11/ | vare<br>26/2015   | nload  |  |
|                                                           | ♥                                                  | PN5180 Antenna design<br>PN5180 Antenna design to<br>I ZIP (115.0 kB) SW354                                        | n tools (REV 1.2)<br>ols.<br>5            | 12/                                                           | Dow<br>17/2015    | nioad  |  |
|                                                           | ESOURCES                                           | FOLLOWUS                                                                                                    | ,                                         | NEWS 10 Ian 2016                                              |                   | ( )    |  |

| ABOUT NXP<br>Investors<br>Partners<br>Careers | RESOURCES<br>Mobile Apps<br>Press, News, Blogs<br>Contact Us | Followus | NEWS 10 Jan 2016<br>The smart home of the future is on our doorstep<br>Read More | <        | >           |
|-----------------------------------------------|--------------------------------------------------------------|----------|----------------------------------------------------------------------------------|----------|-------------|
| Privacy   Terms of Use   Te                   | erms of Sale   Feedback                                      |          | ©2005-2016 NXP Semiconductors. /                                                 | NI right | ts reserved |

## PN5180 product support package in a nutshell

| Demokit               | PN5180 NFC frontend development kit OM25180FDK                                                                                                    |  |  |  |  |  |  |  |
|-----------------------|----------------------------------------------------------------------------------------------------|--|--|--|--|--|--|--|
| NFC Cockpit           | > SW3524 - Installer package PN5180 NFC Cockpit v2.2                                                                                                    |  |  |  |  |  |  |  |
| NFC Reader<br>Library | SW3522 - NFC Reader Library for PNEV5180B including all SW examples                                                                                                    |  |  |  |  |  |  |  |
| Documentation         | <ul> <li>&gt; 75017673 - PN5180 leaflet</li> <li>&gt; PN5180 - Product datasheet</li> <li>&gt; AN11742 - PN5180 Dynamic Power Control</li> <li>&gt; AN11744 - PN5180 evaluation board quick start guide</li> <li>&gt; AN11740 - PN5180 antenna design guide</li> <li>&gt; AN11741 - How to design an antenna with DPC</li> <li>&gt; UM10954 - PN5180 SW quick start guide</li> <li>&gt; SW3545 - PN5180 antenna design tools</li> </ul> |  |  |  |  |  |  |  |

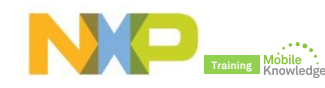

PN5180

## PN5180 NFC frontend development kit OM25180FDK

- PNEV5180B Evaluation board embeds the high-performance, full NFC Forum-compliant frontend PN5180.
- PNEV5180B can be used for SW development, hardware design, to explore PN5180 functionality and perform RF and antenna design related tests.
- PNEV5180B board with 65x65mm antenna and 30x50mm antenna with matching components.
- LPC1769 uC mounted fix on the board. SPI interface accessible for connection of other uC.
- ► CE/FCC certified PNEV5180B board.

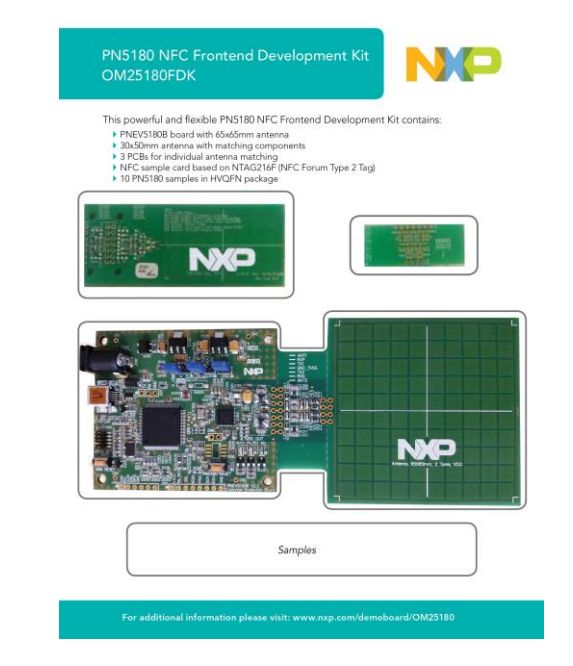

#### Demokits at edemoboard portal and distis

| Reference 12NC |              | Product description                 |  |  |  |  |
|----------------|--------------|-------------------------------------|--|--|--|--|
| OM25180FDK     | 935307319699 | PN5180 NFC frontend development kit |  |  |  |  |

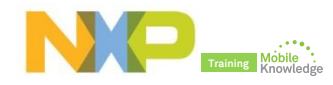

## PNEV5180B v2.0 hardware introduction

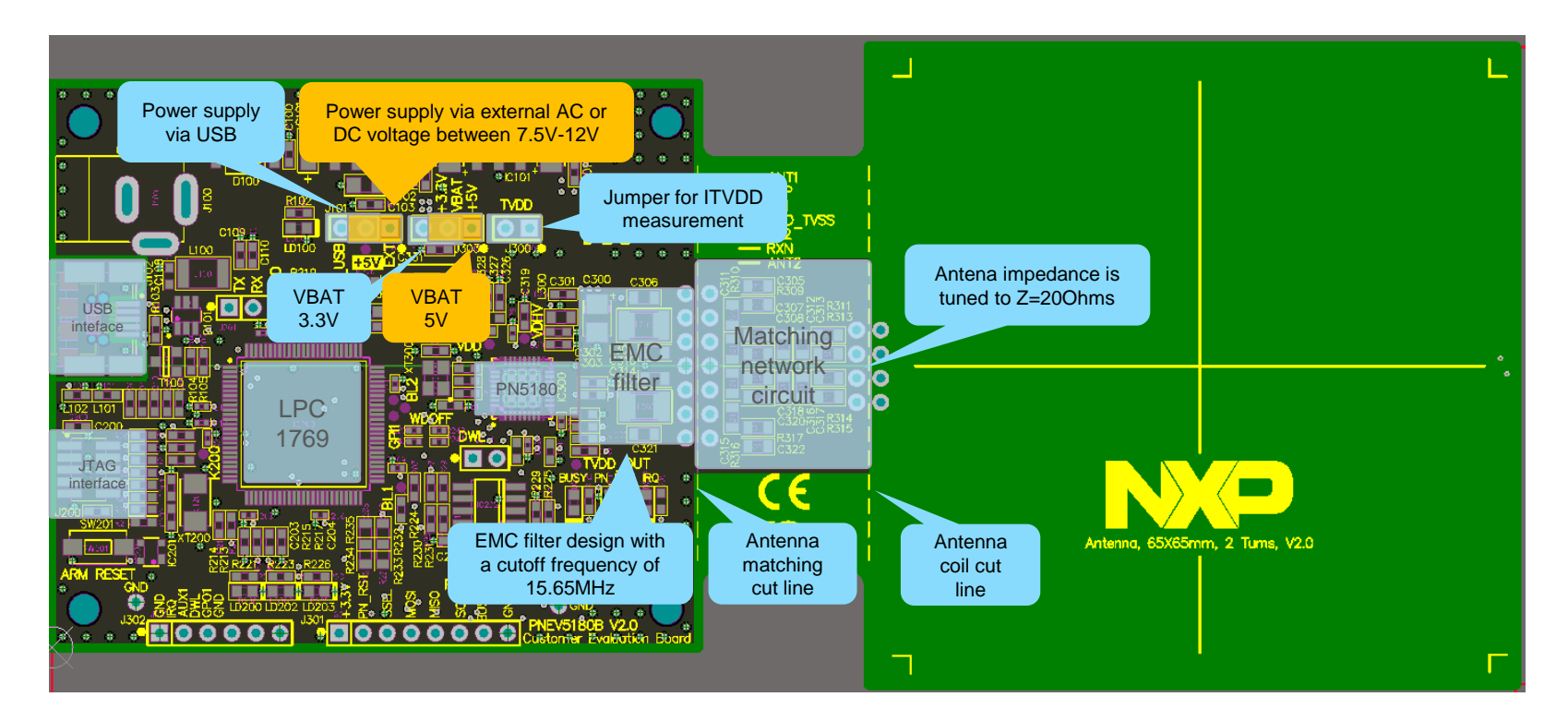

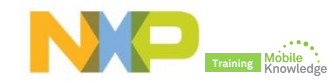

## **PNEV5180B Windows driver installation**

- At first connection of the PNEV5180B to the PC, the NXP LPC USB driver for Windows needs to be installed.
- The PNEV5180 is delivered with LPC FW installed (ready to use). Simply connect the PNEV5180B to a Windows PC via USB.

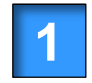

Download and run *SW3524 file* Installer package *PN5180 NFC Cockpit v2.2* 

| 2 |
|---|
|---|

Manually install the Windows USB driver. Driver must be chosen from \LPCBOARD\_DRIVER\_WIN

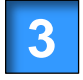

Start the PN5180 NFC Cockpit. *PNEV5180B v1.0 or higher required* 

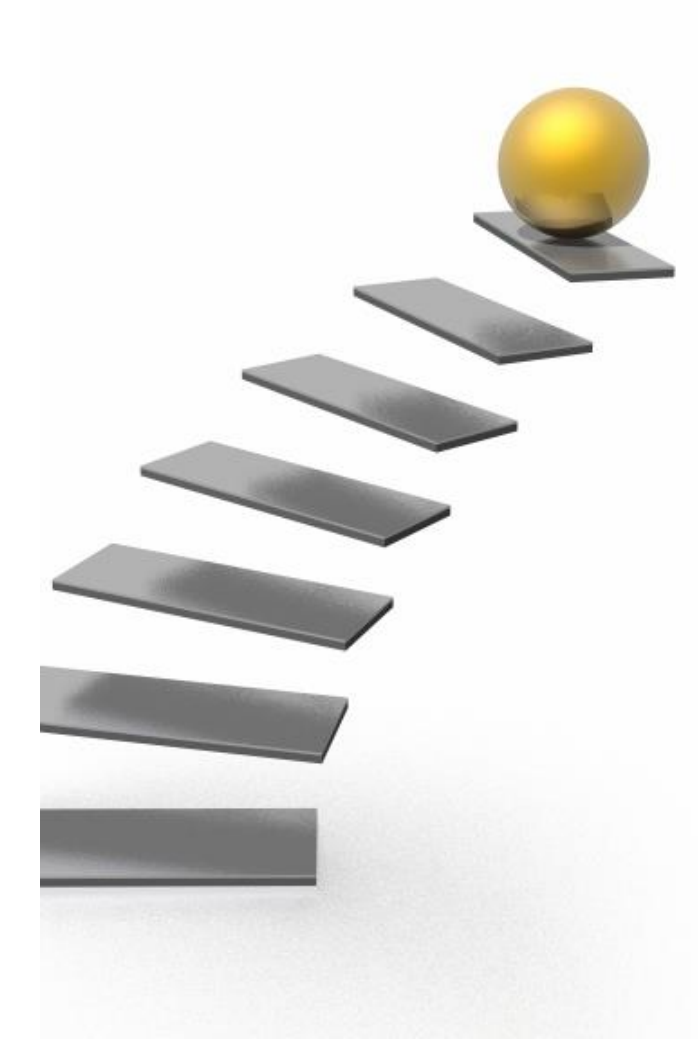

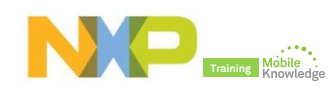

## PNEV5180B Windows driver installation

Step 2: Manually install the LPC USB driver for Windows.

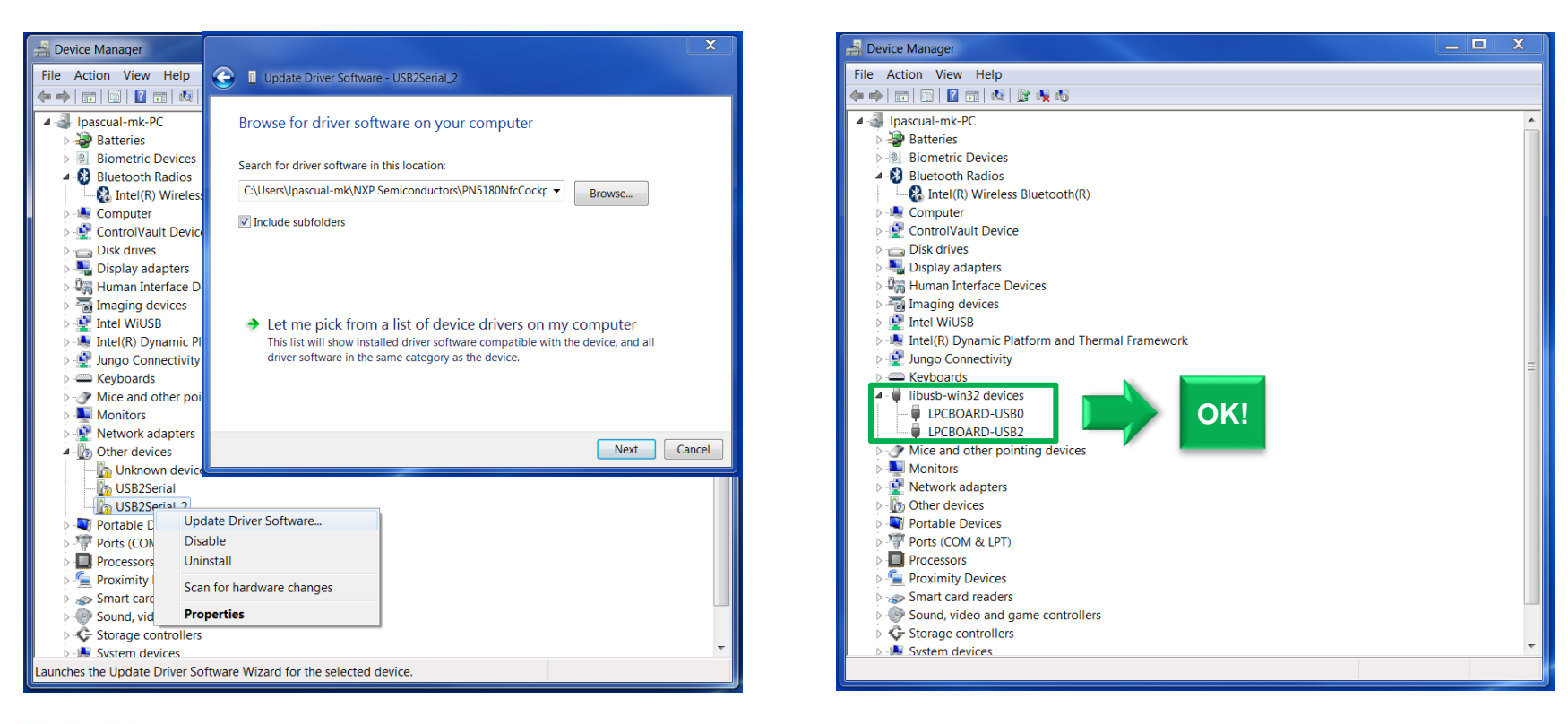

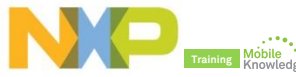

## PN5180 product support package in a nutshell

| Demokit               | > PN5180 NFC frontend development kit OM25180FDK                                                                                                    |  |  |  |  |  |  |
|-----------------------|----------------------------------------------------------------------------------------------------|--|--|--|--|--|--|
| NFC Cockpit           | > SW3524 - Installer package PN5180 NFC Cockpit v2.2                                                                                                    |  |  |  |  |  |  |
| NFC Reader<br>Library | > SW3522 - NFC Reader Library for PNEV5180B including all SW examples                                                                                                    |  |  |  |  |  |  |
| Documentation         | <ul> <li>&gt; 75017673 - PN5180 leaflet</li> <li>&gt; PN5180 - Product datasheet</li> <li>&gt; AN11742 - PN5180 Dynamic Power Control</li> <li>&gt; AN11744 - PN5180 evaluation board quick start guide</li> <li>&gt; AN11740 - PN5180 antenna design guide</li> <li>&gt; AN11741 - How to design an antenna with DPC</li> <li>&gt; UM10954 - PN5180 SW quick start guide</li> <li>&gt; SW3545 - PN5180 antenna design tools</li> </ul> |  |  |  |  |  |  |

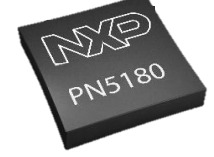

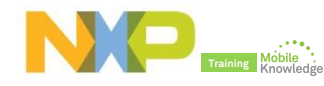

## PN5180 NFC Cockpit GUI overview

## **PN5180 NFC Cockpit:** The complete design tool for engineers

| Operation       Operation         SYSTEM_CONFIG       Read         Register address:       000h         Write       Register         Bit selection:       Register         Binary       Read         Hex, Value:       O O O O O O O O O O O O O O O O O O O                                                                                                    | Type Cards     LPCD     DPC       Type A     Type B     Type F     ISO15693       Protocol Laver     Load Protocol ISO14443-A       Layer 14443-3a     Load Protocol ISO14443-A       Activate Layer3     Halt     106 kBd/s       ATOA:     0h     Re-Activate L3       UID:     0h     0h       Layer 14443-4a     Single REQA     Endless REQA       Sets a band rate:     Type A Type A Type F ands       Activate Layer4     Desele ISO/IEC15693       ATS:     0h     Single REQA |
|----------------------------------------------------------------------------------------------------|----------------------------------------------------------------------------------------------------|
| EEPROM Single Byte Access         Address       Ox00       Read EEPROM       Read & Write         Data       0x00       Write EEPROM       Load EEProm         Interst Signal Control         Digital Signal/       Analog Signals:         P1:18       pall:4443p3a.Sw.Init()         9:118       pall:4443p3b.Sw.Init()         9:118       pall:4443p3b.Sw.Init()         9: | Low Power Card Detection (LPCD) Layer 1443-4: Data Exchange with PICC Data to be send Dynamic Power Control (DPC) Oh If TXCRC Enable Card response: Oh Application Layer Command GetAppIds Applications on the card:                                                                                                    |

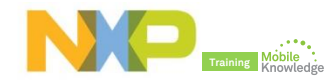

## PN5180 NFC Cockpit

Used as a simple standard reader

## PN5180 NFC Cockpit: Reader mode

### "Create application" command to a MIFARE DESFire card

|   | ſ     | NP PN5180 NFC Cock  | pit v2.2    |                                     |                                                              |                                                      |                      |                       |                    |                | - • ×                 |
|---|-------|---------------------|-------------|-------------------------------------|--------------------------------------------------------------|------------------------------------------------------|----------------------|-----------------------|--------------------|----------------|-----------------------|
|   |       | ſ                   |             | 0                                   | on                                                           |                                                      | Ì                    | Type Cards LPCD D     | PC                 |                |                       |
|   | Load  | d protocol          |             |                                     | ом 📃 👻                                                       | ]                                                    |                      | Туре А Туре В Тур     | e F ISO15693       |                |                       |
|   |       | Register address:   | 000h   V    | Vrite 🔍 🔍 Regi                      | ister                                                        |                                                      |                      | Protocol Layer        |                    |                |                       |
| 2 | Field | NO                  |             |                                     |                                                              |                                                      |                      | Activa Clayer 3       | Halt               | Loa            | Load Protocol         |
|   | 1     | Binary              |             |                                     | 2 2 2 2 2 2 2 2 2                                            | 4 띠 김 김 김 (의 (이 ) <sup>6</sup> ) <sup>6</sup>        | 0 1 5 0 4 0          | ATQA: 0h              | De Astivete 12     |                |                       |
|   |       |                     | 0.1         |                                     |                                                              |                                                      |                      | Last SAK: 0h          | Re-Activate LS     | Perfor         | m Single/Endless REQA |
| 3 | REG   | + Anticoli +        | Select      |                                     |                                                              |                                                      |                      | UID:                  | 0h                 | Single REQA    | Endless REQA          |
|   | I     | - Write Operation - |             |                                     |                                                              | STA                                                  | 0                    | Layer 14443-4a        |                    | Inter-REQ:     | ms                    |
| 4 | RAT   | s                   |             |                                     |                                                              | ESET OLL                                             | SEND<br>AND          | Select a baud rate:   | 106 kBd/s 🔹        | RFRESET        |                       |
| - |       |                     |             |                                     |                                                              | I I I I I I I I I I I I I I I I I I I                | NMM                  | Activa4Laver4         | Deselect Card      | Time-out RFON: | ms                    |
|   | I     |                     |             |                                     |                                                              |                                                      |                      |                       |                    | Circle REOA    |                       |
| 5 | DES   | Fire Create A       | App com     | mand                                |                                                              |                                                      |                      | ATS:                  | Un                 | Single REQA    |                       |
|   |       | Address (0x00)      | Read EEDPC  | M                                   | Dump EEProm                                                  | RF Field Control                                     |                      | Layer 14443-4: Data I | Exchange with PICC |                |                       |
|   |       | Address 0x00        | Read EEPRC  |                                     |                                                              | Field O                                              | FE Recet             | Data to be send:      |                    |                | CAA2A1A00785 0h       |
|   |       | Data 0x00           | Write EEPRC | EEPROM                              | Access Load EEProm                                           |                                                      | IT IN RESEL          | TXCRC Enable          | RXCRC Enable       | Send Data      |                       |
|   |       | Test Signal Control | i I         | Log Monitor                         | h OUT UidOut:88047864.0h O                                   | UL NybUidOut:40.0b)                                  |                      | Card response: 00     |                    | 5              | Oh                    |
|   |       | Digital Signal/     | •           | palI1444                            | 3p3a.Sw.Generic.Select(Casca                                 | deLevel:93 0h,UidIn:8804786                          | 64 0h,OUT Sak:24 0h) | Cara responser        |                    |                |                       |
|   |       | Analog Signals:     |             | pall1444<br>0h,NvbUidIn:40 0l       | 3p3a.Sw.Generic.Anticollision(<br>h,OUT UidOut:21801D80 0h,O | (CascadeLevel:95 0h,UidIn:21<br>)UT NvbUidOut:40 0h) | 1801D80              | Application Layer     | NG D. 51           |                |                       |
|   |       | Test Signal:        | •           | palI1444                            | 3p3a.Sw.Generic.Select(Casca                                 | deLevel:95 0h,UidIn:21801D8                          | 80 0h,OUT Sak:20     | -Command GetAppids    | S MF DesFire       |                |                       |
|   |       |                     |             | 9:2:32 palI1444                     | 3p4.Sw.Generic.ActivateCard(I                                | Fsdi:08 0h,Cid:00 0h,Dri:00 0                        | h,Dsi:00 0h,OUT      | GetAppIds             |                    |                |                       |
|   |       | Output:             | •           | Ats:067577810280<br>9:2:38 Hal.pn51 | 0 0h)<br>180 Generic SetConfig(Config:(                      | 02.0h.Value:01.0h)                                   |                      | Applications on the   | e card:            |                |                       |
|   |       | Pauta Signa         |             | Hal.pn51                            | 80.Generic.SetConfig(Config:                                 | 01 0h,Value:01 0h)                                   | E                    |                       |                    |                |                       |
|   |       | L Route Signa       | <u> </u>    | pail1444<br>RxBuffer:00 0h)         | 3p4.5w.Generic.Exchange(Opt                                  | tion:00 0h, ExButter:CAA2A1A                         | 00785 0h,OUT         |                       |                    | J              |                       |
|   |       | Close Board         | Soft Re     | cet He                              | aln Save log                                                 | 7                                                    | Statue:              | <u></u>               |                    |                |                       |
|   |       | Close Board         | JULINE      |                                     | -ip Save log                                                 |                                                      | Status. U            |                       |                    |                |                       |

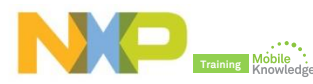

## PN5180 NFC Cockpit: Reader mode

### "Get Application AIDs" command to a MIFARE DESFire card

|   |      | NP PN5180 NFC Cockpit v2.2         |                                     |                                                                                                    |                                    |                                       |                          |                   |                | - • ×                  |
|---|------|------------------------------------|-------------------------------------|----------------------------------------------------------------------------------------------------|------------------------------------|---------------------------------------|--------------------------|-------------------|----------------|------------------------|
|   |      | C                                  | <u> </u>                            | n                                                                                                    |                                    | J                                     | Type Cards LPCD D        | PC                |                |                        |
|   | Loa  | d protocol                         |                                     | OM T                                                                                                    |                                    |                                       | Type A Type B Typ        | e F ISO15693      |                |                        |
|   |      | Register address: 000h V           | Write 🔋 🔍 Regis                     | iter                                                                                                    |                                    |                                       | Protocol Layer           |                   |                |                        |
| 2 | Fiel | d ON                               |                                     |                                                                                                    |                                    |                                       | Layer 14443-3a           |                   | Loa            | ad Protocol ISO14443-A |
| 2 |      |                                    |                                     | 21 Z<br>20 Z<br>19 Z<br>17 Z<br>17 Z<br>16 Z<br>16 Z<br>17 Z<br>17 Z<br>16 Z<br>20 Z<br>20 Z<br>20 Z<br>20 Z<br>20 Z<br>20 Z<br>20 Z<br>20 |                                    | 0 0 0 0 0 0 0 0 0 0 0 0 0 0 0 0 0 0 0 | Activate Layer3          | Halt              | 106 kBd/s 🔻    | Load Protocol          |
|   |      | Binary                             |                                     | 0000000000                                                                                                    |                                    |                                       | ATQA: 0h<br>Last SAK: 0h | Re-Activate L3    | Perfor         | m Single/Endless REQA  |
| 3 | REC  | Q + Anticoll + Select              |                                     |                                                                                                    |                                    |                                       | UID:                     | 0h                | Single REQA    | C Endless REQA         |
|   |      | - Write Operation -                |                                     |                                                                                                    | O.                                 |                                       | Layer 14443-4a           |                   | Inter-REQ:     | ms                     |
| 4 | R۵٦  | rs                                 |                                     |                                                                                                    | MOD OLL S                          | ND                                    | Select a baud rate:      | 106 kBd/s 🔹       | RFRESET        |                        |
|   |      |                                    |                                     |                                                                                                    |                                    | ART_0                                 | Activate Layer4          | Deselect Card     | Time-out RFON: | ms                     |
|   |      |                                    |                                     |                                                                                                    |                                    | E   E   E   B                         | ATS                      | 0h                | Single REOA    |                        |
| 5 | DES  | Fire Create App com                | mand                                |                                                                                                    | for the second                     |                                       | AIS:                     | 011               | Single KEQA    |                        |
|   |      |                                    |                                     | Dump EEProm                                                                                                    | KF Field Control                   |                                       | Layer 14443-4: Data E    | xchange with PICC |                |                        |
| 6 | DES  | Fire Get App AIDs co               | ommand                              | Load FEProm                                                                                                    | Field ON Field OFF                 | RF Reset                              | Data to be send:         |                   |                | 6A Oh                  |
|   |      |                                    |                                     | Access                                                                                                    |                                    |                                       | TXCRC Enable             | RXCRC Enable      | Sen 6 ata      | ]                      |
|   |      | Test Signal Control                | Log Monitor<br>pall1444:            | 3p3a.Sw.Generic.Select(CascadeL                                                                                                    | evel:95 0h,UidIn:21801D80 0h,      | OUT Sak:20                            | Card response: A24       | A1A0              |                | Oh                     |
|   |      | Digital Signal/<br>Analog Signals: | 0h)<br>9:2:32 palI14443             | 3p4.Sw.Generic.ActivateCard(Fsdi                                                                                                    | i:08 0h,Cid:00 0h,Dri:00 0h,Dsi:0  | 00 0h,OUT                             | Application Lawer        |                   |                |                        |
|   |      |                                    | Ats:067577810280<br>9:2:38 Hal.pn51 | ) 0h)<br>80.Generic.SetConfig(Config:02.0                                                                                                  | )h Value:01 0h)                    |                                       | Command GetAppIds        | MF DesFire        |                |                        |
|   |      | Test Signal:                       | Hal.pn51                            | 80.Generic.SetConfig(Config:01 0                                                                                                    | )h,Value:01 0h)                    |                                       | GetAppIds                |                   |                |                        |
|   |      | Output:                            | RxBuffer:00 0h)                     | sp4.sw.denenc.exchange(option.                                                                                                    | .00 0N, IXBUITERCAA2A1A0076.       | 500,001                               | Applications on the      | card:             |                |                        |
|   |      |                                    | 9:3:58 Hal.pn51<br>Hal.pn51         | 80.Generic.SetConfig(Config:02 0<br>80.Generic.SetConfig(Config:01 0                                                                       | )h,Value:01 0h)<br>)h,Value:01 0h) |                                       |                          |                   |                |                        |
|   |      | Route Signal                       | palI14443<br>0h)                    | 3p4.Sw.Generic.Exchange(Option:                                                                                                    | :00 0h,TxBuffer:6A 0h,OUT RxB      | uffer:A2A1A0                          |                          |                   |                |                        |
|   |      | Clore Board Soft Be                | vot Hal                             | in Sava log                                                                                                    | C+-                                |                                       |                          |                   |                |                        |
|   |      | Close board Solt Re                | Hei                                 | Save log                                                                                                    | 516                                |                                       |                          |                   |                |                        |

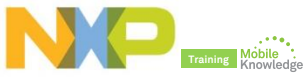

## **PN5180 NFC Cockpit**

Analog and digital test signals

## **PN5180 NFC Cockpit:** Analog and digital test signals

| NP PN5180 NFC C  | Cockpit v2.2                 |                    |                                                                                                    |                     |                       |            |                     |      |                         |                  |                       | - • •                  |
|------------------|------------------------------|--------------------|----------------------------------------------------------------------------------------------------|---------------------|-----------------------|------------|---------------------|------|-------------------------|------------------|-----------------------|------------------------|
| ſ                |                              | Operation          |                                                                                                    |                     |                       |            |                     | Ту   | /pe Cards LPCD DPC      | 5                |                       |                        |
| SYSTEM CONIETO   | G T Read                     | © EEPROM           | Ψ.                                                                                                    |                     |                       |            |                     | Гт   |                         | F ISO15693       |                       |                        |
|                  |                              |                    |                                                                                                    |                     |                       |            |                     |      | ypen Type of Type       | 1 10010000       |                       |                        |
| Register address | : 000h Write                 | Kegister           |                                                                                                    |                     |                       |            |                     |      | Protocol Layer          |                  | loa                   | d Protocol ISO14443-A  |
|                  |                              |                    |                                                                                                    |                     |                       |            |                     |      |                         |                  |                       |                        |
| Bit selection:   |                              |                    |                                                                                                    |                     |                       |            |                     |      | Activate Layer3         | Halt             | 106 kBd/s 🔹           | Load Protocol          |
| Binary           |                              |                    | ******                                                                                                    | 22272<br>           |                       |            |                     |      | ATQA: 03440h            | Po-Activato 12   |                       |                        |
| Hex. Value:      |                              |                    |                                                                                                    |                     |                       | lololo     | 00                  |      | Last SAK: 200h          | Re-Activate LS   | Perform               | n Single/Endless REQA  |
| 00000000 ph      | ı                            |                    |                                                                                                    |                     | 1 1 1 1               | { { }      |                     |      | UID: 047B6421801D80     | 0 0h             | Single REQA           | Endless REQA           |
| Write Oremetics  | _                            |                    |                                                                                                    |                     | d                     |            |                     |      | Laver 14443-4a          |                  | Inter-REQ:            | ms                     |
| write Operation  |                              |                    |                                                                                                    | BOD                 |                       | 90         |                     |      |                         |                  | RFRESET               |                        |
| All bits         |                              |                    |                                                                                                    |                     | RESE                  | AAN        |                     |      | Select a baud rate:     | 106 kBd/s 🔻      | Time-out REON:        | mr                     |
| Single bit       |                              |                    |                                                                                                    | CTIVI               |                       | FU         |                     |      | Activate Layer4         | Deselect Card    | Time-out Krow.        | ms                     |
| Registers/EE     | Prom access                  |                    |                                                                                                    | A                   |                       | R S O      | <sup>j</sup>        |      | ATS: 067577810280       | 0h               | Single REQA           |                        |
| EEPROM Single    | e Byte Access                |                    |                                                                                                    |                     | al                    |            | $ \longrightarrow $ |      |                         |                  |                       |                        |
| Address 0x       | x00 Read FEPROM              |                    | Dump EEProm                                                                                                    | Kr Field Collu-     | 01                    |            |                     | ۱ſ   | Layer 14443-4: Data Exc | hange with PICC  |                       |                        |
|                  |                              |                    |                                                                                                    | Field ON            | Field OFF             | E Reset    |                     |      | Data to be send:        |                  |                       | 6A 0h                  |
|                  | Write EEPROM                 | FERROLL A          | Load EEProm                                                                                                    |                     |                       | u neser    | J                   |      | TXCRC Enable            | RXCRC Enable     | Send Data             | ]                      |
| Test Signal Co   | nt 1 Choo                    | ose Analog         | test signal o                                                                                                    | or Digital te       | est bus ar            | quo        | $ \equiv $          |      | Δ2Δ                     | 140              |                       | 06                     |
| Digital Signal/  |                              | 3                  | g                                                                                                    |                     | 5.5.5.5               |            | -                   |      | Card response: 626      | 100              |                       | UII                    |
| Analog Signals:  | Transmitte                   |                    | A MARKED AND A MARKED AND A MAR |                     | - D-::-00 01- D-::-00 | -          | — II                | Π,   | Annelian tauna          |                  |                       |                        |
|                  | Receiver O-channel signal:   | depending on SIGP  | VALUE<br>'RO IN SEL either san                                                                                                    | ples signals from   | ADC tx envelop        | e or SiaIn |                     |      | ADDIICATION LAVER       | F DesFire        |                       |                        |
| Test Signal:     | Receiver I-channel signal; d | depending on SIGPF | O_IN_SEL either sam                                                                                                    | ples signals from A | DC, tx_envelope       | or SigIn   | H                   | -    | Analog                  |                  |                       |                        |
|                  | Filtered Q-channel signal (r | rect-filter)       |                                                                                                    |                     |                       |            |                     |      |                         |                  |                       |                        |
| Output:          | Clock signal group           | ect-filter)        |                                                                                                    |                     |                       |            | $\leq \parallel$    |      | Applications on the c   | ard:             |                       |                        |
|                  | Transmitter encoder group    | )                  |                                                                                                    |                     |                       |            |                     |      |                         |                  |                       |                        |
| Route S          | S Timer group                |                    |                                                                                                    |                     |                       | 0          | =                   |      |                         |                  |                       |                        |
|                  | Cardmode protocol group      |                    |                                                                                                    |                     |                       |            | ->                  | ťĽ   | Digital test            | bus group        |                       |                        |
|                  | Receiver data transfer grou  | qu                 |                                                                                                    |                     |                       | F          |                     | -    | late and a stress total |                  |                       |                        |
| Close Board      | Receiver error group         | -                  |                                                                                                    |                     |                       |            | Isuccess            | in d | iata exchanging with H  | 1CC>(DATA_L4:A2/ | ALAU UN )(Option:00 0 | n TXBuffer:0A UN TXCRC |

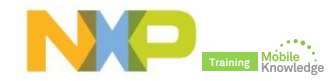

## **PN5180 NFC Cockpit:** Analog and digital test signals

| NP PN5180 NFC Cockpit v2.2                                                                                                    |                                                                                                    |
|----------------------------------------------------------------------------------------------------|----------------------------------------------------------------------------------------------------|
| SYSTEM CONFIG                                                                                                    | Type Cards LPCD DPC                                                                                                    |
| Register address: 000h Write ® Register                                                                                                    | Protocol Laver<br>Layer 14443-3a Load Protocol ISO14443-A                                                                                                    |
| Bit selection:       A ACTVE MODE         Binary       A ACTVE MODE         A ACTVE MODE       A A B B B B B B B B B B B B B B B B B B                                                                                                    | Activate Layer3       Halt         ATOA:       03440h         Last SAK:       200h         UID:       04786421801D80         Layer 14443-4a       Inter-REQ:         Select a baud rate:       106 kBd/s         Activate Layer4       Deselect Card |
| Registers/EEProm access     Control       EEPROM Single Byte Access     Dump EEProm       Address     0x00       RF Field Control       Field OPF     RF Reset                                                                                                    | ATS: 067577810280 0h Single REQA Layer 14443-4: Data Exchange with PICC Data to be send: 6A 0h                                                                                                    |
| Codd         Write EEPROM         EEPROM Access         Load EEProm           Test Signal Control         Digital Signal/<br>Analog Signals:         Log Monitor         pall14443p3a.Sw.Generic.Select(CascadeLevel:95 0h,Uidin:21801D80 0h,OUT Sak:20<br>0h)         0h)           9:2:32         pall14443p4.Sw.Generic.ActivateCard(Fsdi:08 0h,Cid:00 0h,Dri:00 0h,Dsi:00 0h,OUT<br>Arso67577810280 0h)         1 | TXCRC Enable RXCRC Enable Send Data Card response: A2A1A0 0h Application Layer                                                                                                    |
| Test Sional:          ① 13,56 M * 0           92:38         Hal.pn5180.Generic.SetConfig(20 0h, Value:01 0h)          Output:          ① 13,56 MHz Clock is put out         1         2         1         2                                                                                                    | Command GetApplds MF DesFire<br>etApplds<br>cations on the card:                                                                                                    |
| Close Board Soft Reset Help Save log Status: () [success                                                                                                    | s in data exchanging with PICC>(DATA_L4:A2A1A0 0h )(Option:00 0h TxBuffer:6A 0h TXCRC                                                                                                    |

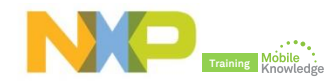

## **PN5180 NFC Cockpit:** Analog and digital test signals

| NP PN5180 NFC Cockpit v2.2                                                                                                    |                                                                                                    |
|----------------------------------------------------------------------------------------------------|----------------------------------------------------------------------------------------------------|
| SYSTEM_CONFIG   Read  Operation  EEPROM  F                                                                                                    | Type Cards         LPCD         DPC           Type A         Type B         Type F         ISO15693                                |
| Register address: 000h Write Register                                                                                                    | Protocol Laver<br>Layer 1443-3a<br>Load Protocol ISO14443-A                                                                        |
| Bit selection:         Image: Selection:         Image: Selection:                                                                                                    | Activate Layer3     Halt     106 kBd/s     Load Protocol       ATOA:     03440h     Re-Activate L3     Perform Single/Endless REQA |
| 000000000 bh                                                                                                    | UID; 04786421801D80 Oh<br>Layer 14443-4a<br>Colotts band other 105 UR46                                                            |
| All bits     Single bit     Decider (TTP)                                                                                                    | Activate Layer4 Deselect Card                                                                                                    |
| EEPROM Single Byte Access     Dump EEProm       Address     0x00       Data     0x00       Write FERROM     Field OFF                                                                                                    | Layer 14443-4: Data Exchange with PICC Data to be send: 6A 0h                                                                      |
| Test Signal Control         Log Monitor           Digital Signal/         Transmitte         0h                                                                                                    | Image: TXCRC Enable         Send Data           Card response:         A2A1A0         0h                                           |
| Analog Signals:       92:32       pall14443p4.Sw.Generic.ActivateCard(Fsdir08 0h,Cid:00 0h,Drir00 0h,Dsir00 0h,OUT         Test Signal:       (13,56 N •)       92:38       Hal.pn5180.Generic.SetConfig(Config:02 0h,Value:01 0h)         Hal.pn5180.Generic.SetConfig(Config:01 0h,Value:01 0h)       ••• Test Signal:       ••• Test Signal:       ••• Test Signal:                                                                                                    | Application Layer Command GetApplds MF DesFire GetApplds                                                                           |
| Output:<br>IRQ<br>AUX1<br>AUX2<br>GPI01<br>AUX2<br>GPI01<br>AUX2<br>GPI01<br>AUX1<br>AUX2<br>GPI01<br>AUX1<br>AUX1 | Applications on the card:                                                                                                    |
| Close Board Soft Reset Help Save log Status: () [success                                                                                                    | s in data exchanging with PICC>(DATA_L4:A2A1A0 0h )(Option:00 0h TxBuffer:6A 0h TXCRC                                              |

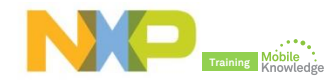

## **PN5180 NFC Cockpit:** Analog and digital test signals e.g. Output Tx envelope test signal

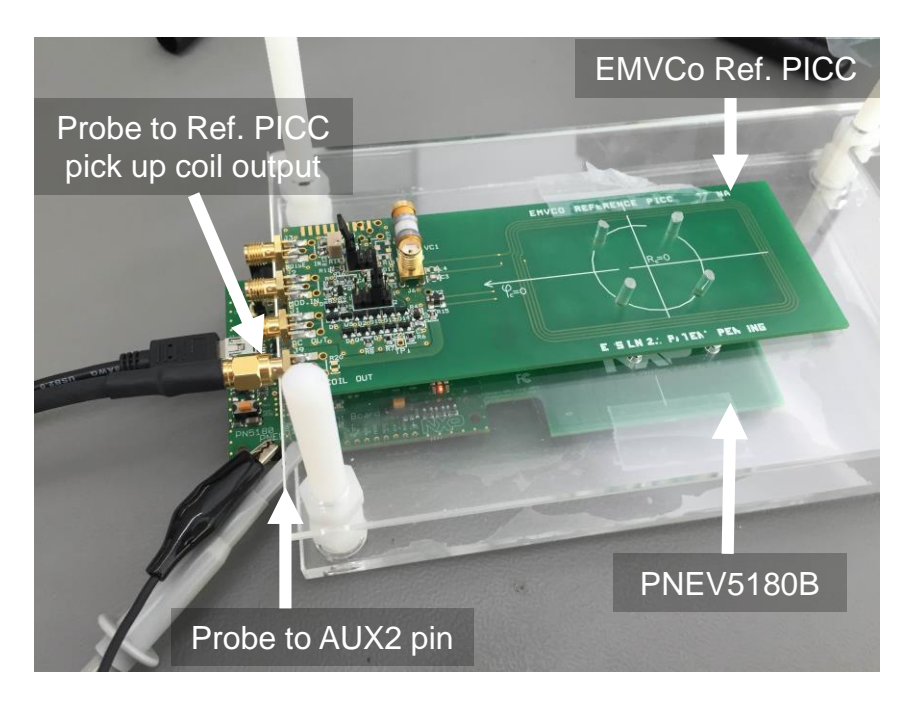

Digital signal: Transmitter encoder group Test signal: Output Tx envelope Output: AUX2 2.00V/ 2 500♥/ 37.005 5.000%/ Stop 32.5♥ EMVCo Ref PICC pick up coil output. KEYSIGHT TECHNOLOGIES Normal 2.50GSa/s Channels 10.0: AUX2 output pin

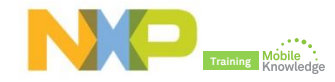

## **PN5180 NFC Cockpit** Low-power card detection (LPCD)

## PN5180 NFC Cockpit: Low-power card detection (LPCD)

- The low-power card detection (LPCD) is an energy saving configuration option for the PN5180.
- ▶ The LPCD works in two phases:
  - **Standby phase**: Controlled by a wake-up counter and which timing can be defined
  - Detection phase: The RF field is switched on for a defined internal and the current AGC value is compared against a reference value.
    - If the current AGC value exceeds the reference value + the defined threshold → card detected
    - Otherwise, chip moves to standby phase again.

For more details about LPCD, refer to PN5180 datasheet

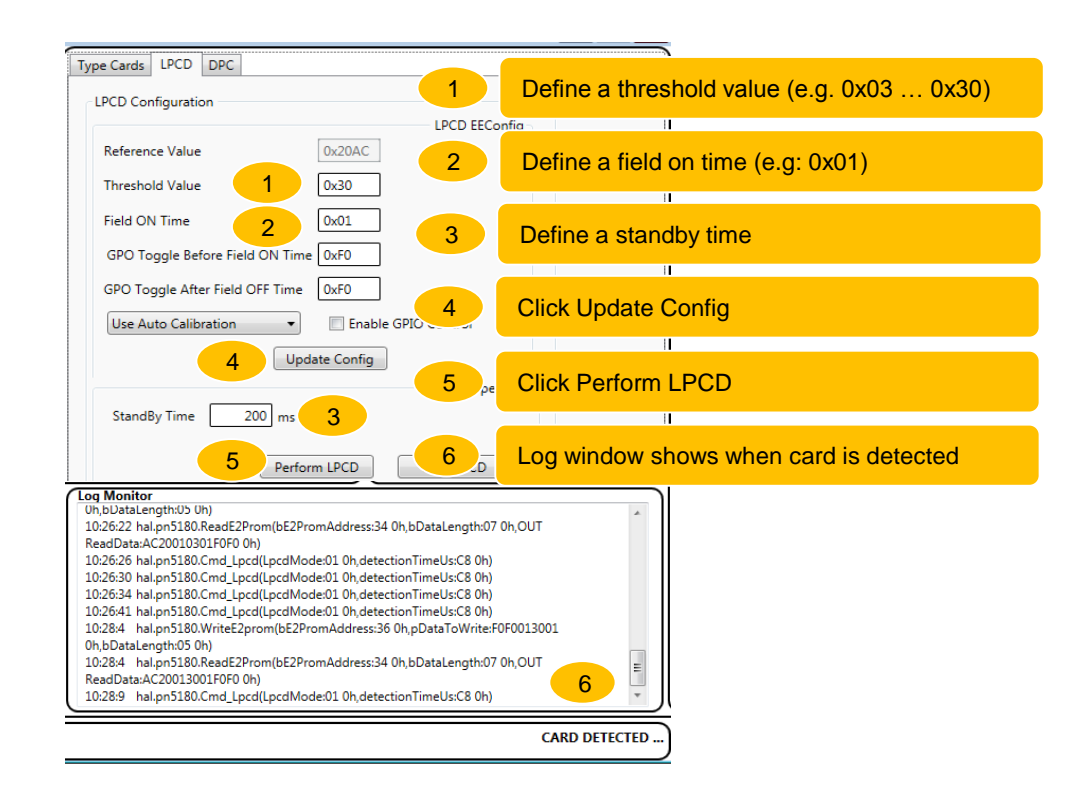

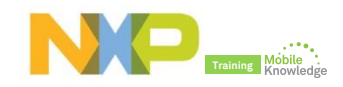

## **PN5180 NFC Cockpit:** Low-power card detection (LPCD)

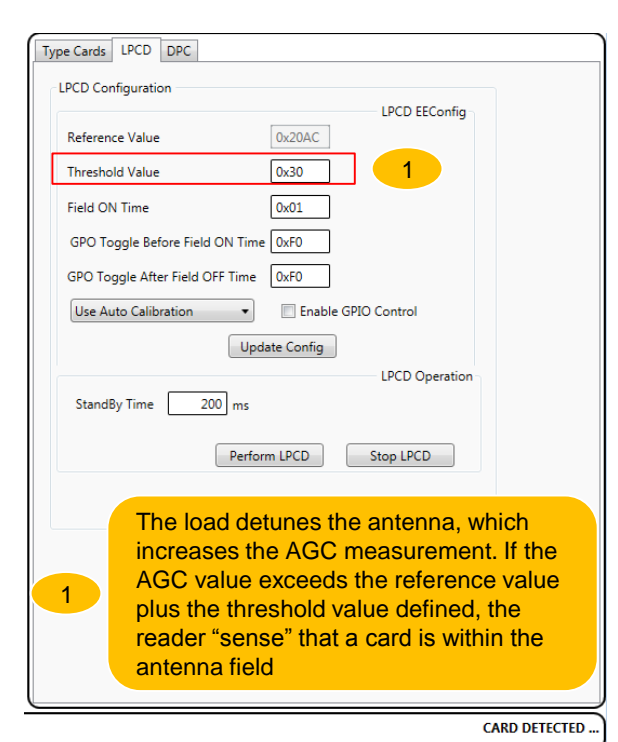

Load (e.g. MIFARE DESFire) 911 3 N PNEV5180B

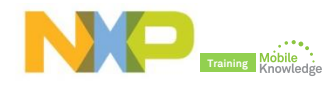

## **PN5180 NFC Cockpit:** Low-power card detection (LPCD)

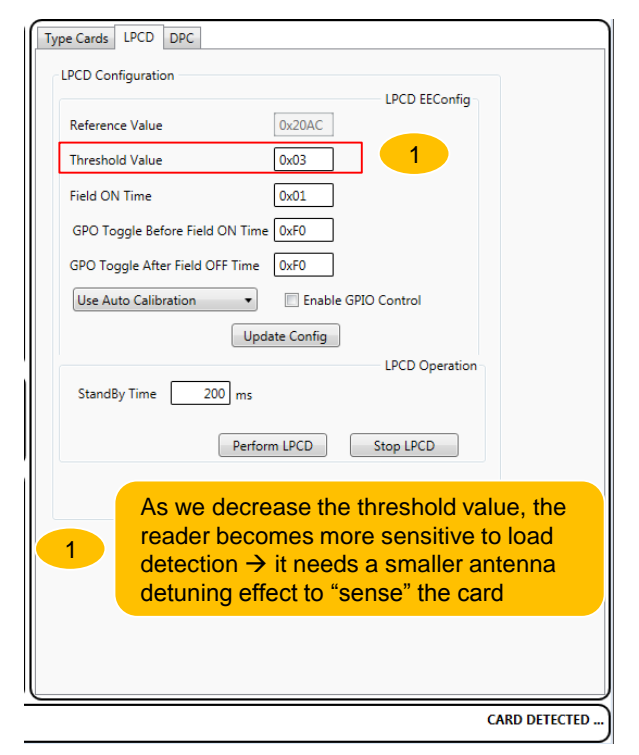

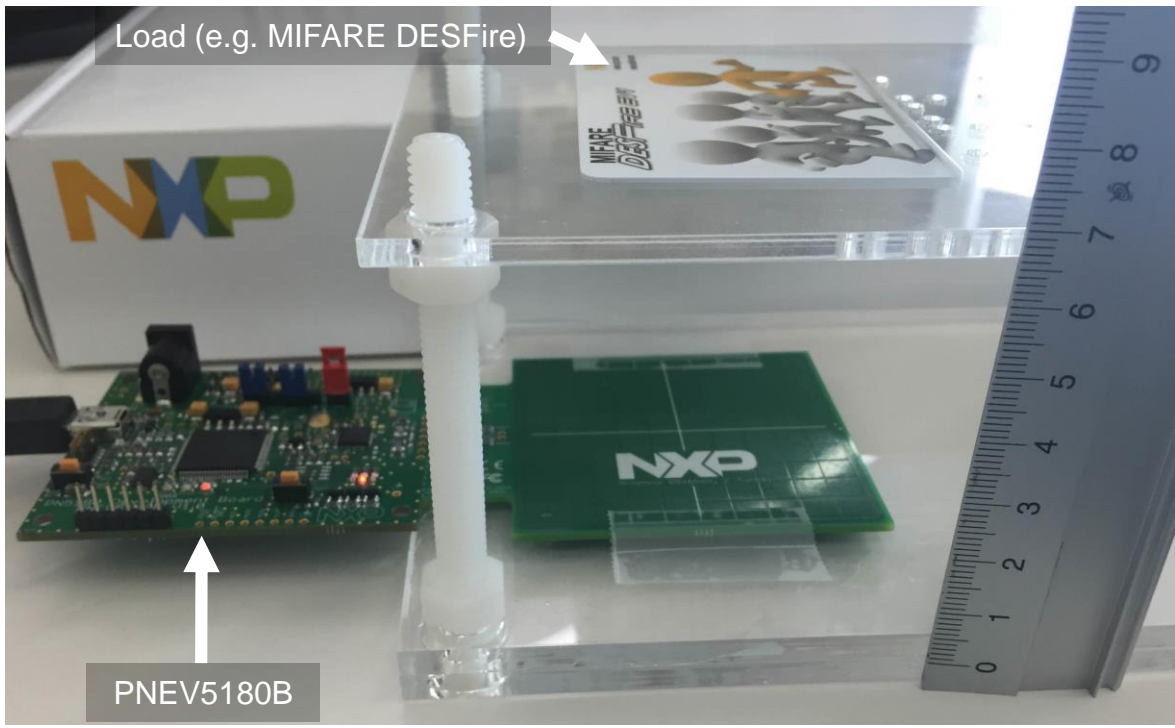

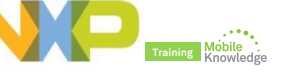

## **PN5180 NFC Cockpit** *Dynamic Power Control (DPC)*

### How does DPC work? "Symmetrical" antenna with DPC

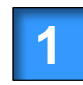

A load change decreases the impedance, i.e. increases ITVDD and field strength

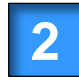

The DPC uses the changed Automated Gain Control (AGC) value to change TVDD settings

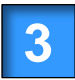

The changed TVDD settings reduce the ITVDD and power and field strength

DPC uses gears to control the Tx output power and consequently, controls current / field strength

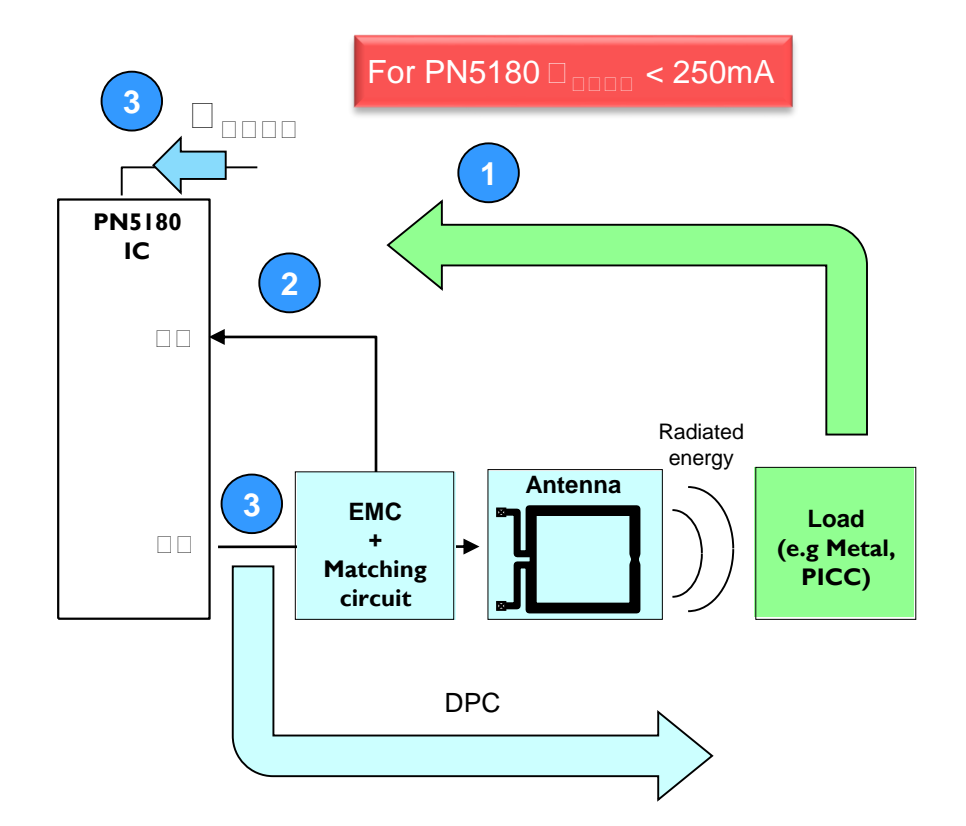

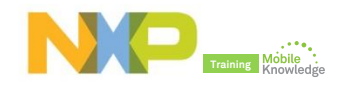

## What needs to be defined for DPC

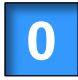

#### Perform correction test

Ensure linear relationship between AGC value and ITVDD current

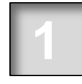

#### Define number of gears (DPC\_AGC\_GEAR\_LUT\_SIZE)

▶ Up to 15 gears can be stored (i.e. Up to 15 output powe steps can be defined)

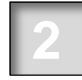

#### Define Tx settings per gear (DPC\_AGC\_GEAR\_LUT)

It defines the output power settings per gear.

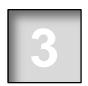

#### Define high threshold value per gear (DPC\_THRSH\_HIGH)

► It defines the maximum measured field strength per gear. The DPC switches to the next gear as soon as this threshold is achieved.

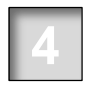

#### Define a shift value to set the low threshold (DPC\_AGC\_SHIFT\_VALUE)

► For switching back from a lower to a higher output power, the field strength needs to become lower than the low threshold.

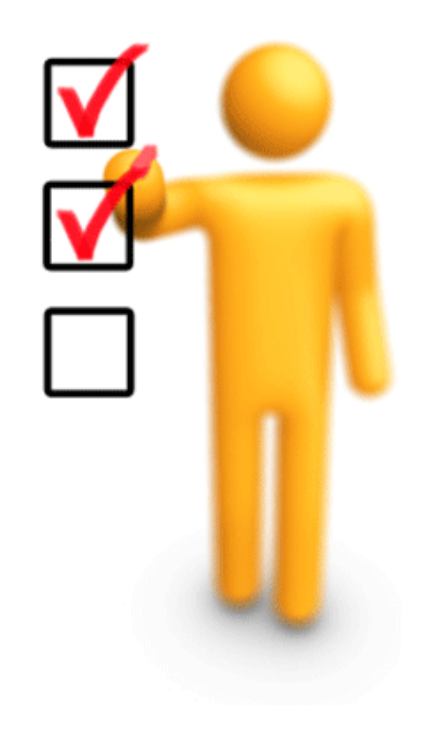

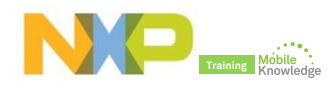

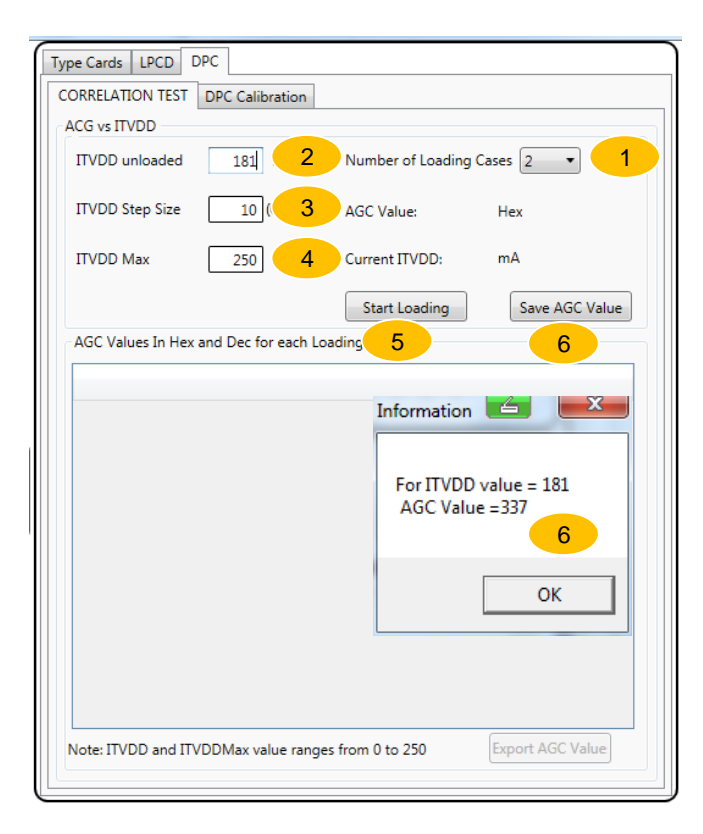

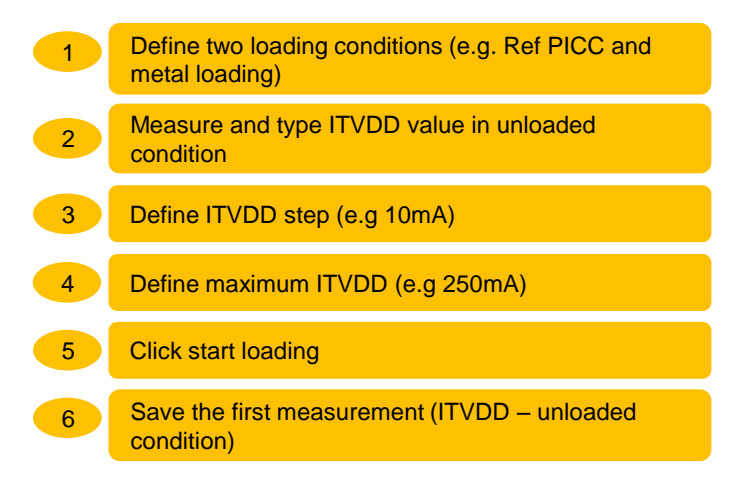

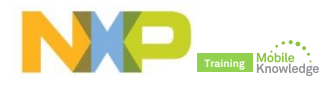

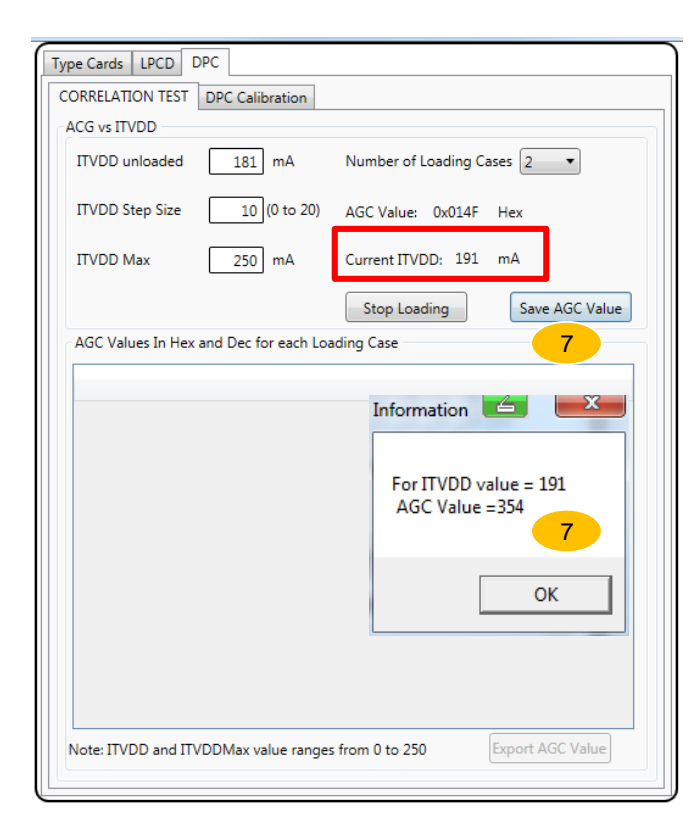

Define two loading conditions (e.g. Ref PICC and 1 metal loading) Measure and type ITVDD value in unloaded 2 condition 3 Define ITVDD step (e.g 10mA) Define maximum ITVDD (e.g 250mA) 4 5 **Click start loading** Save the first measurement (ITVDD - unloaded 6 condition) Save the second measurement when ITVDD = 7 ITVDDunloaded + 10 mA

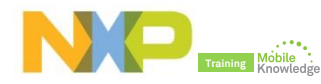

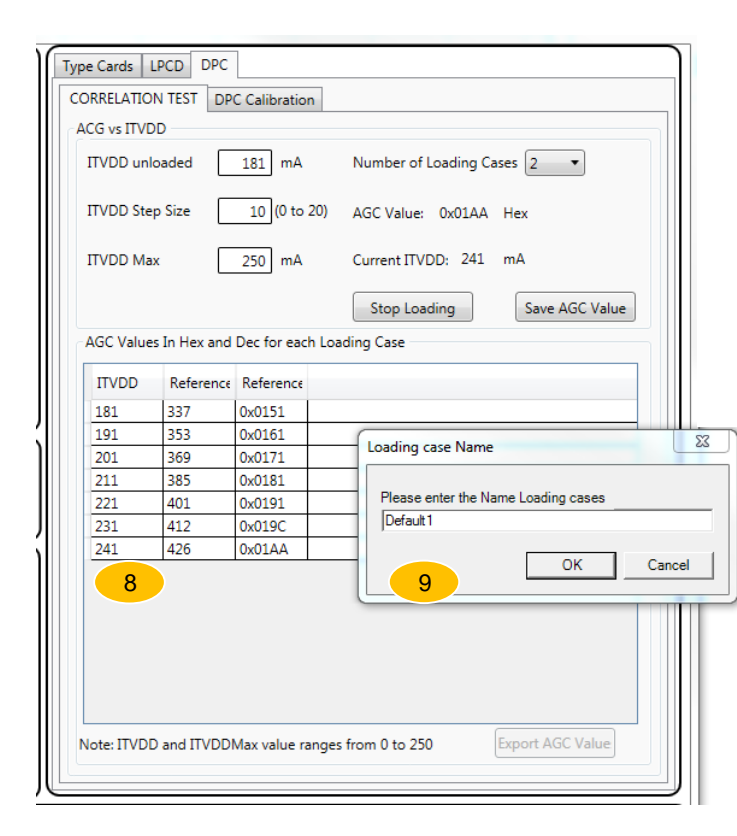

Define two loading conditions (e.g. Ref PICC and 1 metal loading) Measure and type ITVDD value in unloaded 2 condition 3 Define ITVDD step (e.g 10mA) Define maximum ITVDD (e.g 250mA) 4 5 **Click start loading** Save the first measurement (ITVDD - unloaded 6 condition) Save the second measurement when ITVDD = 7 ITVDDunloaded + 10 mA 8 Repeat the process until ITVDD max is reached Start with the second loading condition (e.g Metal 9 loading)

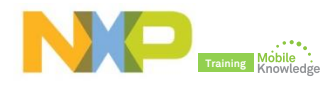

| ACG vs ITVE | N TEST DP    | C Calibratio | n Ni      | umber of Loa  | ding Case | s 2 🔹          |
|-------------|--------------|--------------|-----------|---------------|-----------|----------------|
| ITVDD Ste   | p Size       | 10 (0 to     | 20) A(    | GC Value: 0)  | «01A7 H   | lex            |
| ITVDD Ma    | ×            | 250 mA       | Cu        | irrent ITVDD: | 241 m     | ۱A             |
|             |              |              |           | Stop Loading  | 9         | Save AGC Value |
| AGC Value   | s In Hex and | Dec for eac  | h Loading | Case          |           |                |
| _           |              |              |           | ,             |           |                |
| ITVDD       | Reference    | Reference    | Metal A   | G Metal AG    |           |                |
| 181         | 337          | 0x0151       | 335       | 0x014F        |           |                |
| 191         | 353          | 0x0161       | 348       | 0x015C        |           |                |
| 201         | 369          | 0x0171       | 360       | 0x0168        |           |                |
| 211         | 385          | 0x0181       | 380       | 0v017C        |           | ~              |
| 221         | 401          | 0x0191       | 395       |               |           |                |
| 231         | 412          | 0x019C       | 411       |               |           |                |
| 241         | 426          | 0x01AA       | 423       | Loading Ca    | ses Comp  | leted          |
| 241         |              |              |           |               |           |                |
| 241         |              |              |           |               |           |                |
| 241         |              |              |           |               |           | ОК             |
|             |              |              |           |               |           |                |
|             |              |              |           |               |           |                |
| 241         |              |              | l         | _             |           |                |
| 241         |              |              | l         | _             |           |                |

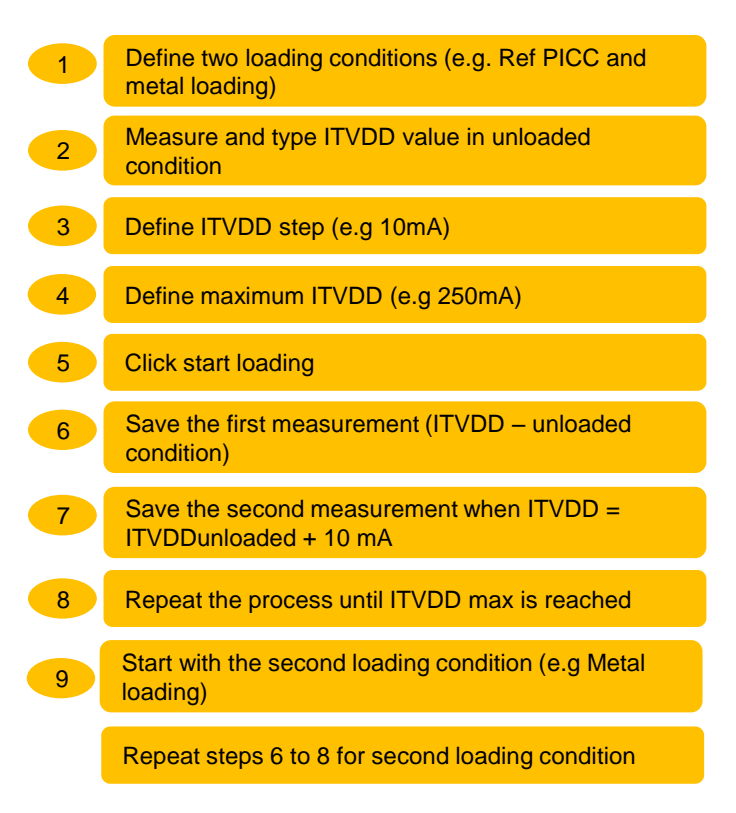

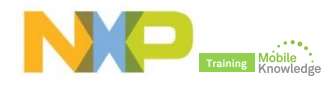

## PN5180 NFC Cockpit: Verify ITVDD-AGC linear relationship

| CORRELATION TEST     DPC Calibration       ACG vs ITVDD     ITVDD unloaded     181     mA     Number of Loading Cases     2       ITVDD Step Size     10 (0 to 20)     AGC Value:     0x01A7     Hex       ITVDD Max     250     mA     Current ITVDD:     241     mA       AGC Values In Hex and Dec for each Loading Case     Start Loading     Save AGC Value       AGC Values In Hex and Dec for each Loading Case     ITVDD     Reference     Reference       ITVDD     Reference     Reference     Metal AG     Metal AG       181     337     0x0151     335     0x014F       191     353     0x0161     348     0x015C       201     369     0x0171     360     0x017C       221     401     0x0191     395     0x018B       231     412     0x016C     411     0x0198       241     426     0x01AA     423     0x01A7  | Type Cards L | PCD DPC    |              |             |              |           |                |
|----------------------------------------------------------------------------------------------------|--------------|------------|--------------|-------------|--------------|-----------|----------------|
| ACG vs ITVDD<br>ITVDD unloaded 181 mA Number of Loading Cases 2 •<br>ITVDD Step Size 10 (0 to 20) AGC Value: 0x01A7 Hex<br>ITVDD Max 250 mA Current ITVDD: 241 mA<br>Start Loading Save AGC Value<br>AGC Values In Hex and Dec for each Loading Case<br>ITVDD Reference Reference Metal AG Metal AG<br>181 337 0x0151 335 0x014F<br>191 353 0x0161 348 0x015C<br>201 369 0x0171 360 0x017C<br>201 369 0x0181 380 0x017C<br>221 401 0x0191 395 0x0188<br>231 412 0x019C 411 0x0198<br>241 426 0x01AA 423 0x01A7                                                                                                    | CORRELATION  | TEST DP    | C Calibratio | n           |              |           |                |
| ITVDD unloaded       181       mA       Number of Loading Cases       2         ITVDD Step Size       10 (0 to 20)       AGC Value:       0x01A7       Hex         ITVDD Max       250       mA       Current ITVDD:       241       mA         Start Loading         Save AGC Value         AGC Values In Hex and Dec for each Loading Case         ITVDD       Reference       Reference       Metal AG         181       337       0x0151       335       0x014F         191       353       0x0161       348       0x015C         201       369       0x0171       360       0x0168         211       385       0x0181       380       0x017C         221       401       0x0191       395       0x018B         231       412       0x016C       411       0x0198         241       426       0x01AA       423       0x01A7 | ACG vs ITVDI | 0          |              |             |              |           |                |
| ITVDD Step Size       10       (0 to 20)       AGC Value:       0x01A7       Hex         ITVDD Max       250       mA       Current ITVDD:       241       mA         Start Loading         Save AGC Value         AGC Values In Hex and Dec for each Loading Case         ITVDD       Reference       Reference       Metal AG         181       337       0x0151       335       0x014F         191       353       0x0161       348       0x015C         201       369       0x0171       360       0x0168         211       385       0x0191       395       0x0188         231       412       0x019C       411       0x0198         241       426       0x01AA       423       0x01A7                                                                                                    | ITVDD unlo   | aded       | 181 mA       | Nur         | nber of Load | ding Case | es 2 🔹         |
| ITVDD Max         250         mA         Current ITVDD:         241         mA           Start Loading           Save AGC Value           AGC Values In Hex and Dec for each Loading Case           ITVDD         Reference         Reference         Metal AG         Metal AG           181         337         0x0151         335         0x014F         191           191         353         0x0161         348         0x015C         201         369         0x0171         360         0x0168         211         385         0x0181         380         0x017C         221         401         0x0191         395         0x0188         231         412         0x019C         411         0x019B         241         426         0x01AA         423         0x01A7                                                   | ITVDD Step   | Size       | 10 (0 to     | 20) AGC     | Value: 0x    | 01A7 H    | Hex            |
| Start Loading         Save AGC Value           AGC Values In Hex and Dec for each Loading Case         ITVDD         Reference         Metal AG         Metal AG           181         337         0x0151         335         0x014F         191         353         0x0161         348         0x015C           201         369         0x0171         360         0x0168         211         385         0x0181         380         0x017C         221         401         0x0191         395         0x0188         231         412         0x019C         411         0x0198         241         426         0x01AA         423         0x01A7                                                                                                    | ITVDD Max    |            | 250 mA       | Curr        | ent ITVDD:   | 241 r     | nA             |
| AGC Values In Hex and Dec for each Loading Case           ITVDD         Reference         Reference         Metal AG         Metal AG           181         337         0x0151         335         0x014F           191         353         0x0161         348         0x015C           201         369         0x0171         360         0x0168           211         385         0x0181         380         0x017C           221         401         0x0191         395         0x0188           231         412         0x019C         411         0x0197           241         426         0x01AA         423         0x01A7                                                                                                    |              |            |              | S           | tart Loading | ,         | Save AGC Value |
| ITVDD         Reference         Metal AG         Metal AG           181         337         0x0151         335         0x014F           191         353         0x0161         348         0x015C           201         369         0x0171         360         0x0168           211         385         0x0181         380         0x017C           221         401         0x0191         395         0x0188           231         412         0x019C         411         0x0198           241         426         0x01AA         423         0x01A7                                                                                                    | AGC Values   | In Hex and | Dec for eac  | h Loading ( | Case         |           |                |
| 181         337         0x0151         335         0x014F           191         353         0x0161         348         0x015C           201         369         0x0171         360         0x0168           211         385         0x0181         380         0x017C           221         401         0x0191         395         0x0188           231         412         0x019C         411         0x0198           241         426         0x01AA         423         0x01A7                                                                                                    | ITVDD        | Reference  | Reference    | Metal AG    | Metal AG     |           |                |
| 191         353         0x0161         348         0x015C           201         369         0x0171         360         0x0168           211         385         0x0181         380         0x017C           221         401         0x0191         395         0x0188           231         412         0x019C         411         0x0198           241         426         0x01AA         423         0x01A7                                                                                                    | 181          | 337        | 0x0151       | 335         | 0x014F       |           |                |
| 201         369         0x0171         360         0x0168           211         385         0x0181         380         0x017C           221         401         0x0191         395         0x0188           231         412         0x019C         411         0x0198           241         426         0x01AA         423         0x01A7                                                                                                    | 191          | 353        | 0x0161       | 348         | 0x015C       |           |                |
| 211         385         0x0181         380         0x017C           221         401         0x0191         395         0x0188           231         412         0x019C         411         0x0198           241         426         0x01AA         423         0x01A7                                                                                                    | 201          | 369        | 0x0171       | 360         | 0x0168       |           |                |
| 221         401         0x0191         395         0x0188           231         412         0x019C         411         0x0198           241         426         0x01AA         423         0x01A7                                                                                                    | 211          | 385        | 0x0181       | 380         | 0x017C       |           |                |
| 231         412         0x019C         411         0x019B           241         426         0x01AA         423         0x01A7                                                                                                    | 221          | 401        | 0x0191       | 395         | 0x018B       |           |                |
| 241 426 0x01AA 423 0x01A7                                                                                                    | 231          | 412        | 0x019C       | 411         | 0x019B       |           |                |
|                                                                                                    | 241          | 426        | 0x01AA       | 423         | 0x01A7       |           |                |
|                                                                                                    |              |            |              |             |              |           |                |

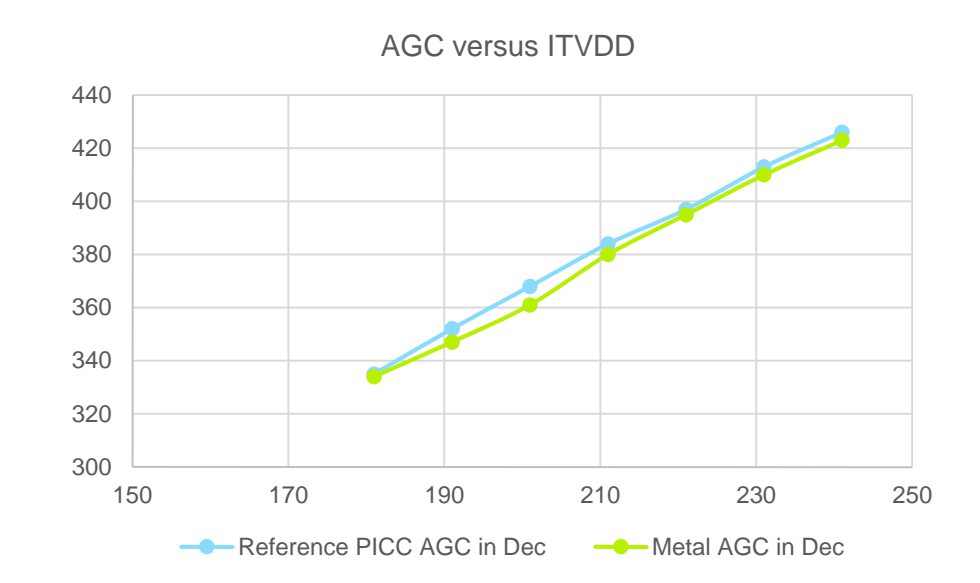

Plot the results and verify it exists a linear relation between AGC and ITVDD More info about how to perform a correlation test AN11742 Dynamic Power Control

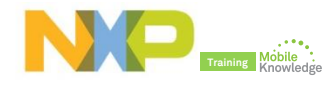

## What needs to be defined for DPC

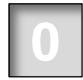

#### Perform correction test

Ensure linear relationship between AGC value and ITVDD current

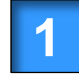

#### Define number of gears (DPC\_AGC\_GEAR\_LUT\_SIZE)

▶ Up to 15 gears can be stored (i.e. Up to 15 output powe steps can be defined)

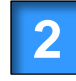

#### Define Tx settings per gear (DPC\_AGC\_GEAR\_LUT)

It defines the output power settings per gear.

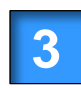

#### Define high threshold value per gear (DPC\_THRSH\_HIGH)

▶ It defines the maximum measured field strength per gear. The DPC switches to the next gear as soon as this threshold is achieved.

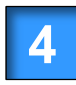

#### Define a shift value to set the low threshold (DPC\_AGC\_SHIFT\_VALUE)

► For switching back from a lower to a higher output power, the field strength needs to become lower than the low threshold.

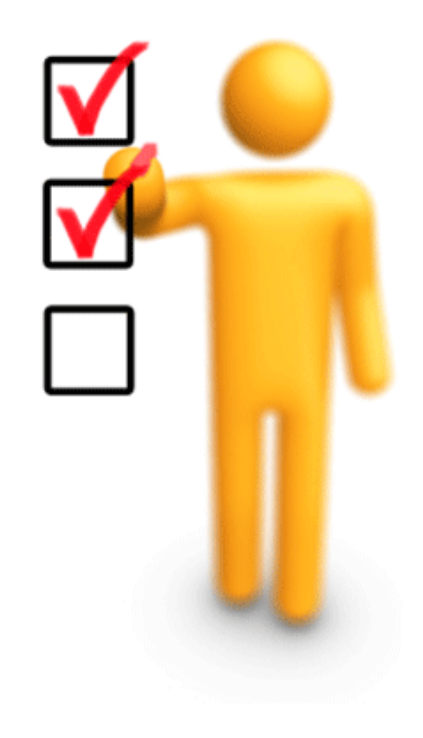

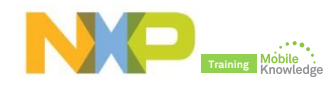

## PN5180 NFC Cockpit: DPC calibration

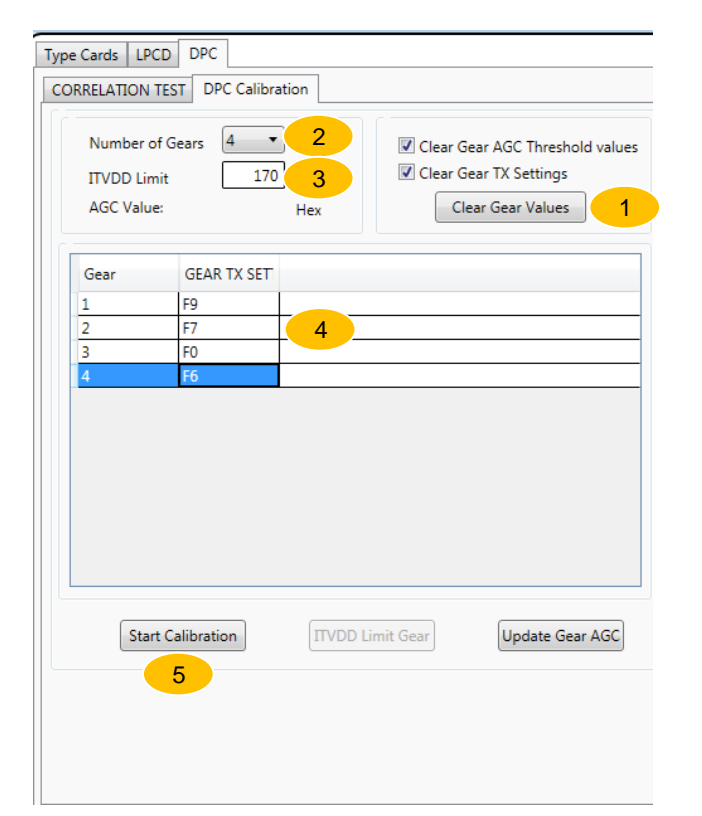

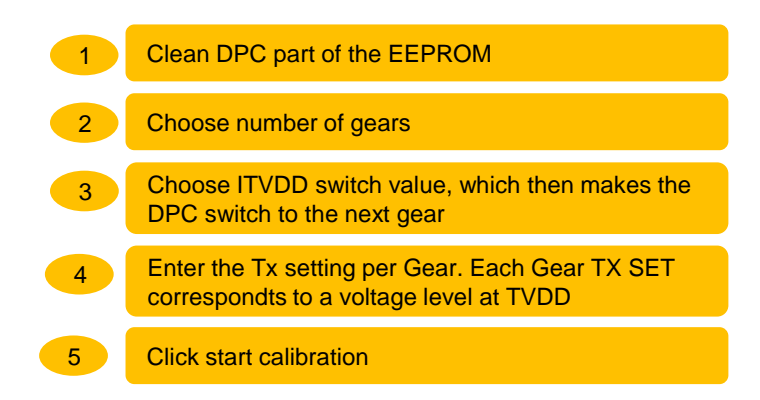

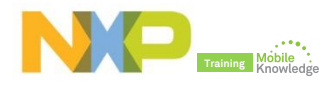

## PN5180 NFC Cockpit: DPC calibration setup

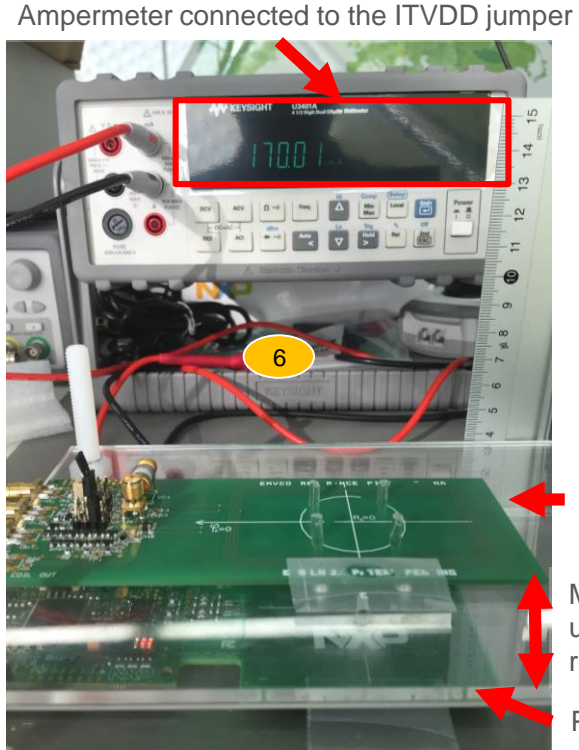

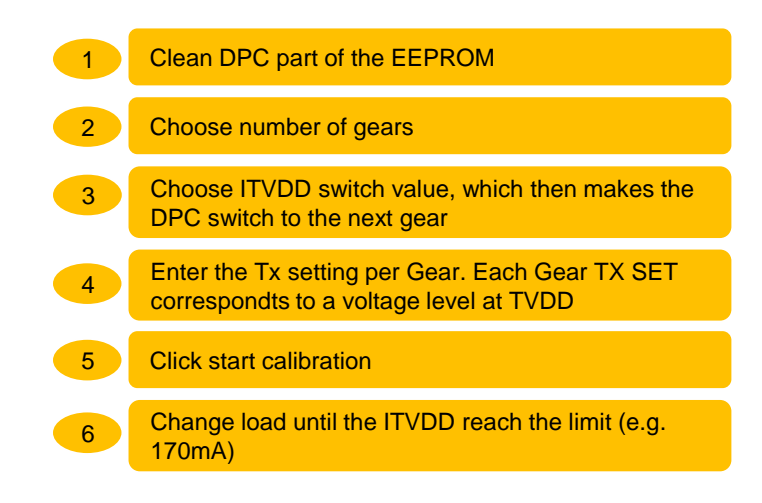

EMVCo Ref PICC

Modify load distance until ITVDD limit is reached

#### PNEV5180B

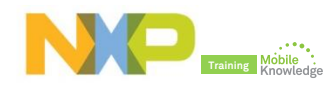

## PN5180 NFC Cockpit: DPC calibration

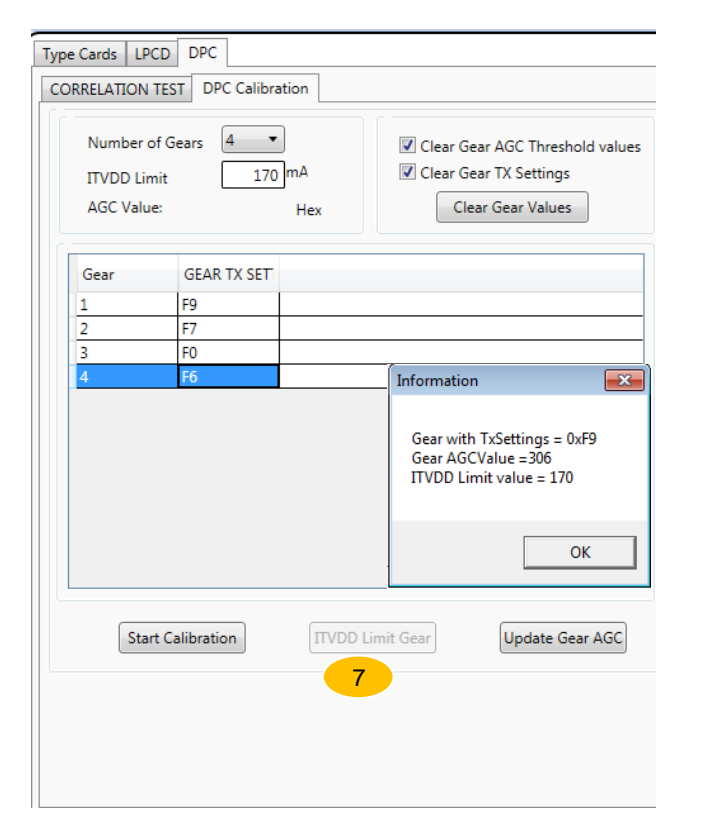

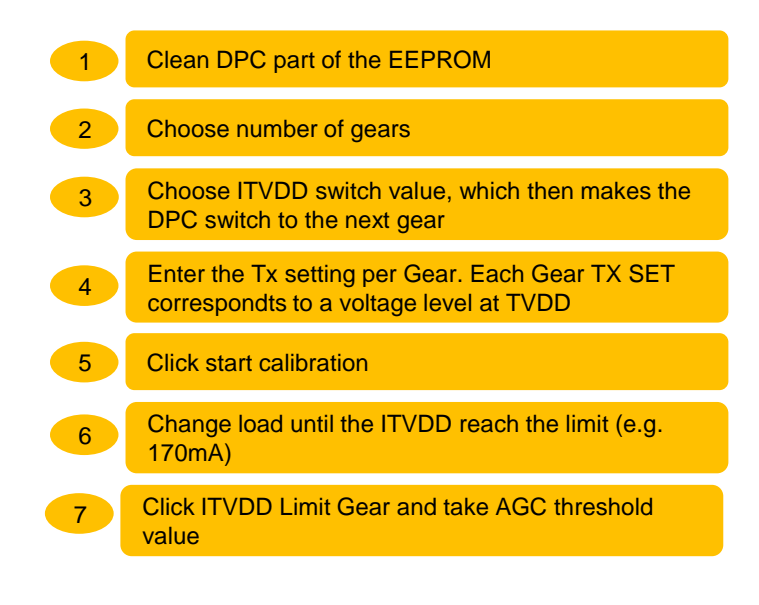

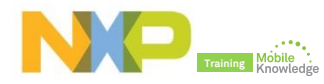

## PN5180 NFC Cockpit: DPC calibration

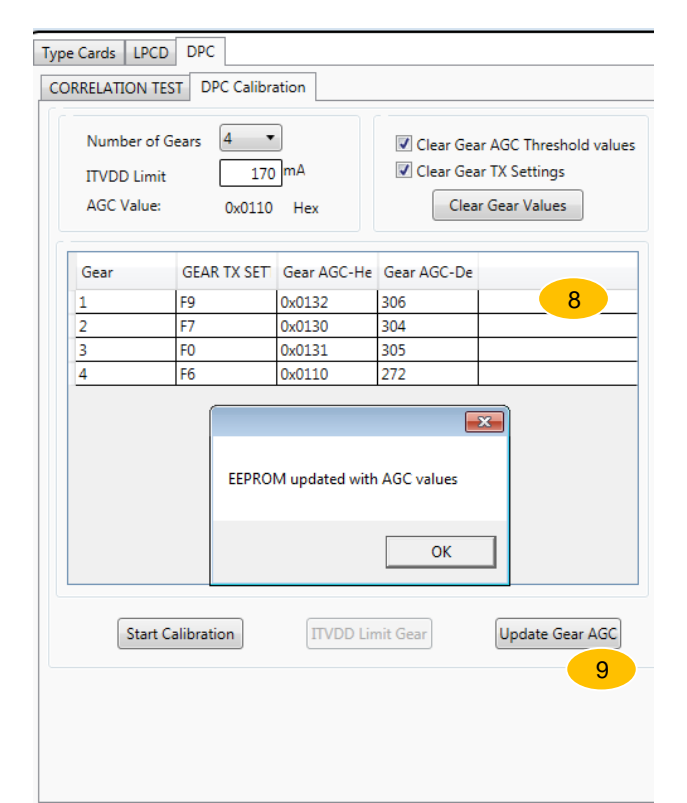

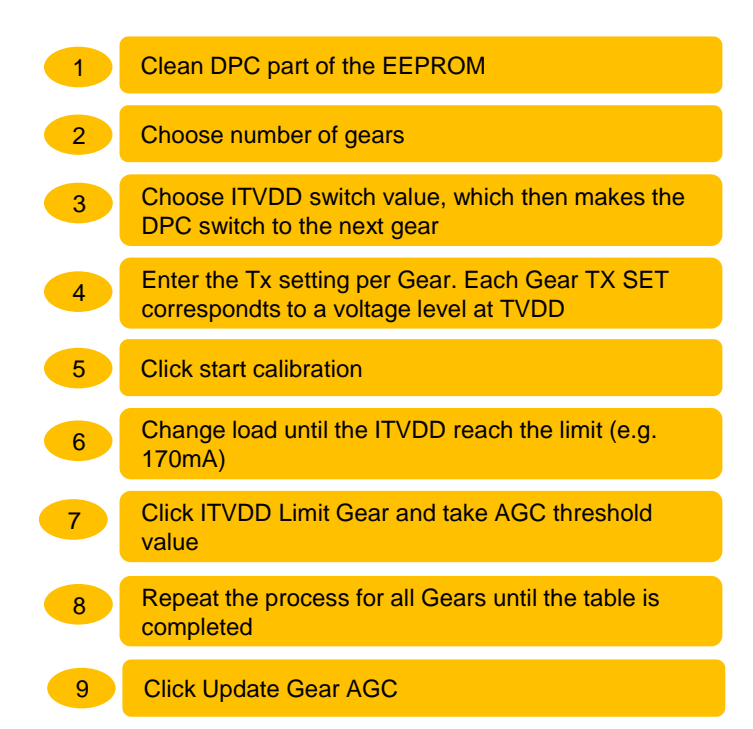

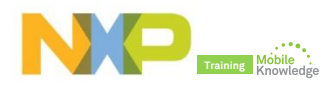

## PN5180 NFC Cockpit: DPC calibration in action

After successful DPC calibration, the PN5180 **automatically** switches the Gear (Tx power setting) when ITVDD hits the configured limit (e.g. 170mA)

More info about how to perform a DPC calibration in AN11742 Dynamic Power Control

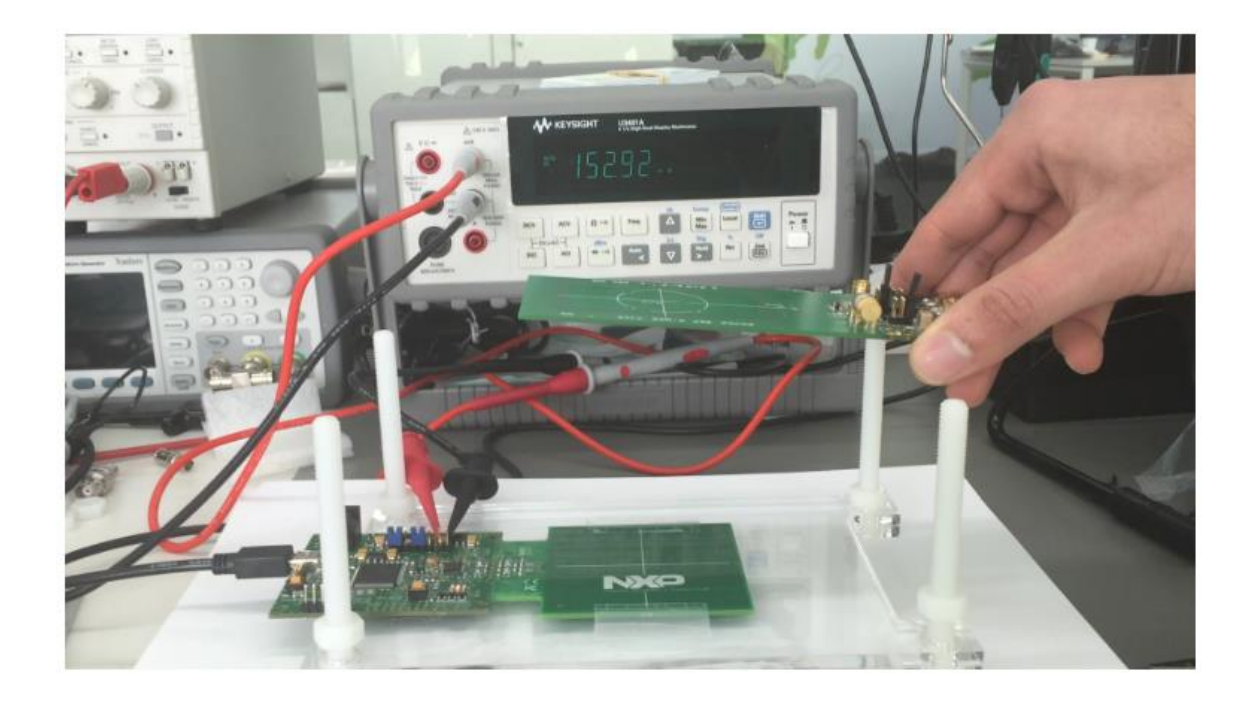

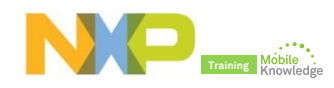

# PN5180 NFC Cockpit

## Why do we need DPC Tx shaping?

#### OPTION 1: Change antenna tuning

- HW change: time consuming
- Reduce Q-factor: decreases operating distance

#### OPTION 2: Use DPC Tx shaping

EEPROM change: Low effort 

de

No change of antenna tuning: same operating distance

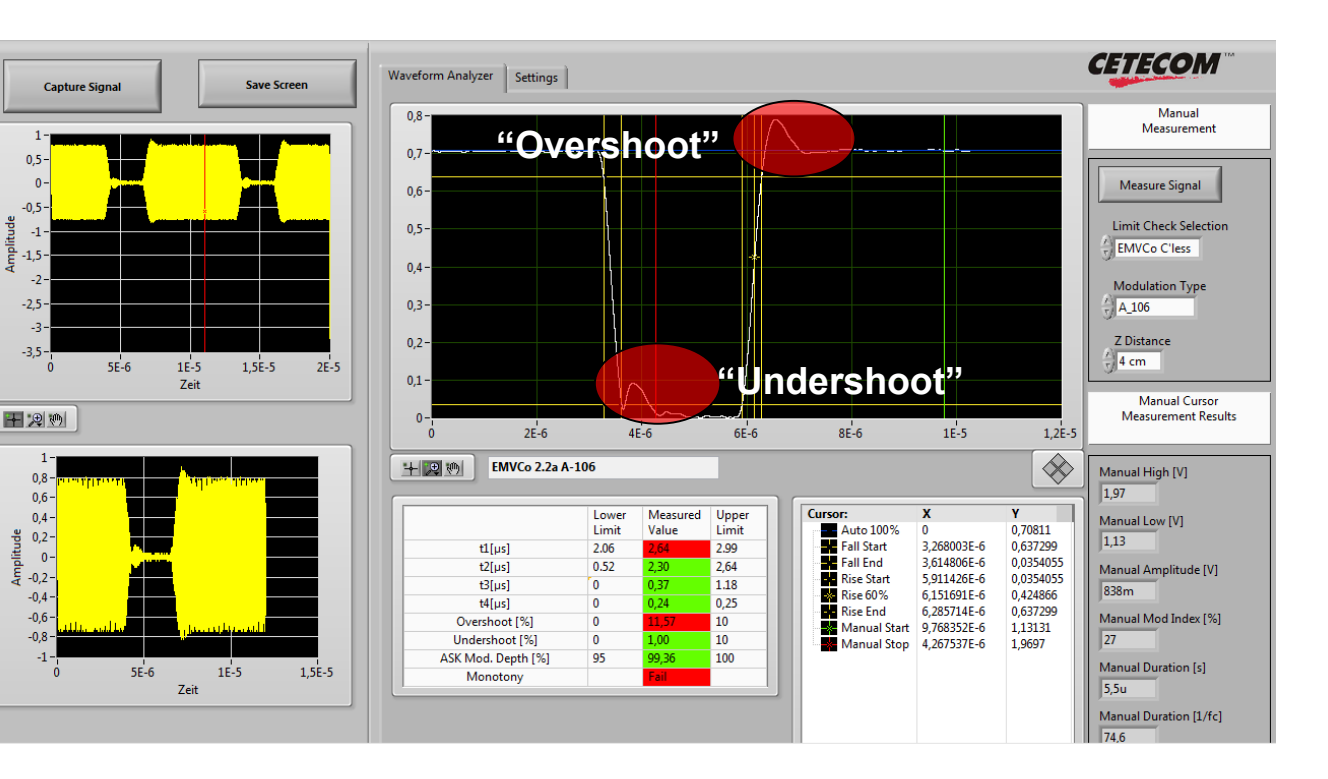

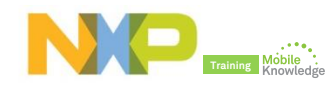

## **PN5180 NFC Cockpit:** DPC Tx shaping for a standard Type A pulse Without DPC Tx shaping applied

| Operation 2.0007 2.0007 3 4                                                                                                    | 22.30's 500.0's/ Stop                   |
|----------------------------------------------------------------------------------------------------|-----------------------------------------|
| Tx_undershoot_cc       Read         Register address       140h         Write       (TX_UNDERSHOOT_PROT_ENABLE)                                                                                                    | Overshoot                               |
| Bit selection:<br>Binary<br>Hex. Value:                                                                                                    |                                         |
| 00000000 ph     00       Write Operation     00       Image: All bits     00       Image: Single bit     00       Single bit     00                                                                                                    |                                         |
| Registers/EEProm-access                                                                                                    | . A K A K A K A K A K A K A K A K A K A |
| Pulse length                                                                                                    |                                         |
| Register address: 200h Write Read (TX_BYPASS_SC_SHAPING)                                                                                                    |                                         |
| Bit selection:<br>Bit selection:<br>Binary<br>Hex. Value:<br>DODOOOOOOOOOOOOOOOOOOOOOOOOOOOOOOOOOO                                                                                                    |                                         |
| OUDBDF00       Write Operation       ""TIT TYPE OPERATION       "Strate Operation       "Strate Operation       "Strate Oper |                                         |
| ■ Single bit<br>Registers/EEProm access TX 1 output                                                                                                    |                                         |

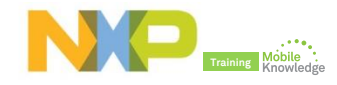

## **PN5180 NFC Cockpit:** DPC Tx shaping for a standard Type A pulse DPC Tx undershoot shaping pattern applied

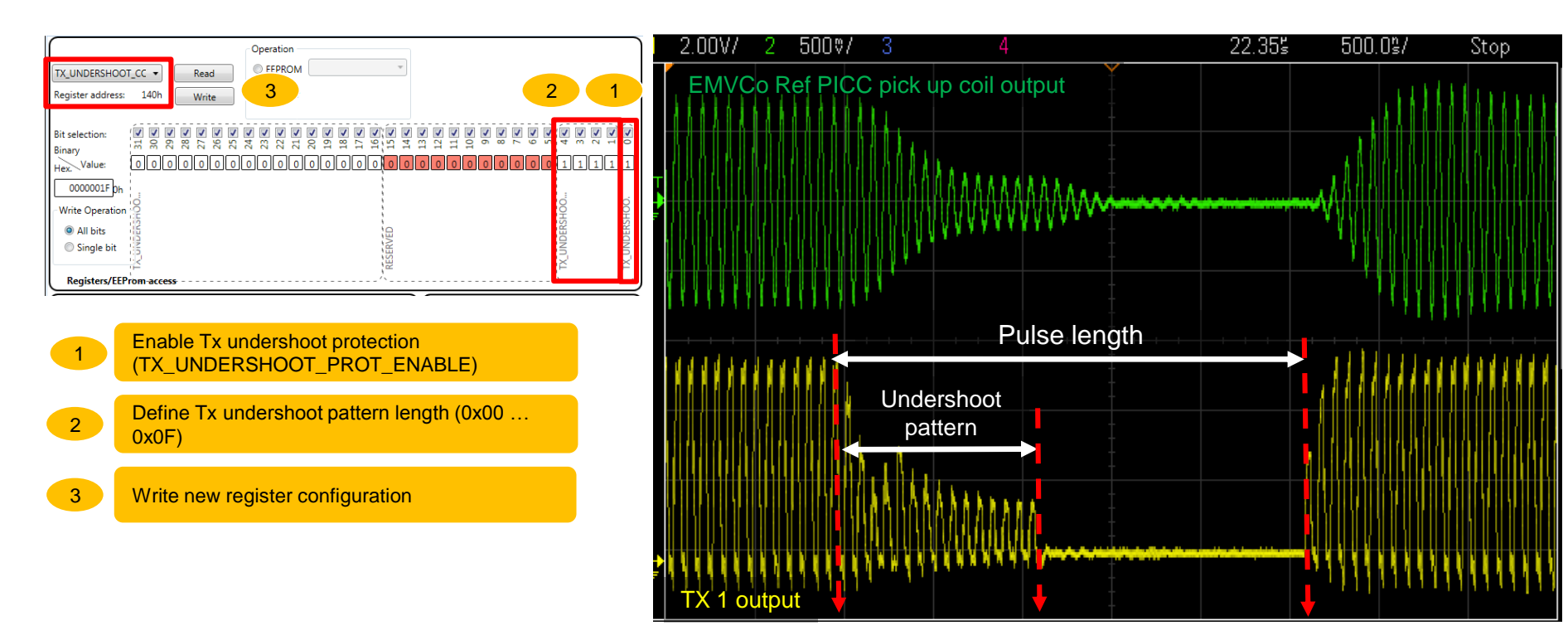

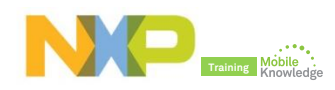

## **PN5180 NFC Cockpit:** DPC Tx shaping for a standard Type A pulse DPC Tx SC shaping pattern applied

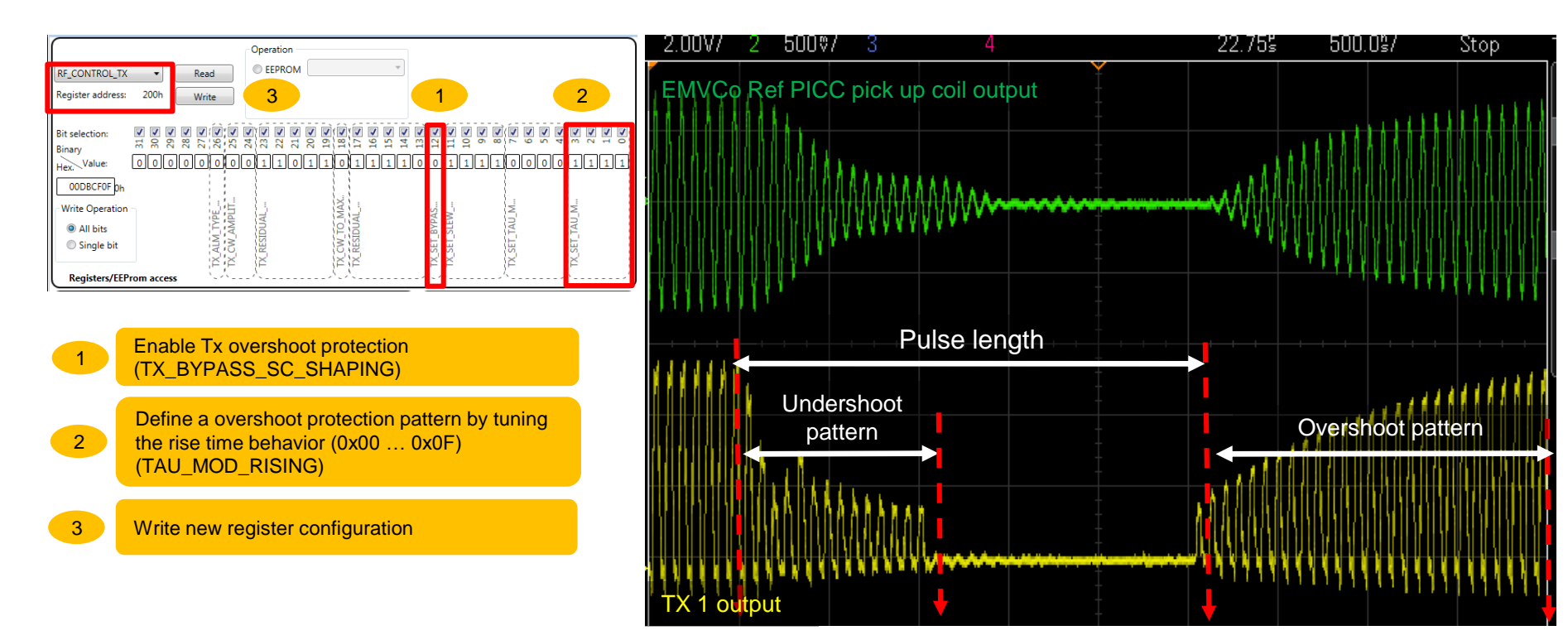

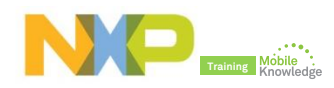

## **PN5180 NFC Cockpit:** DPC Tx shaping for a standard Type A pulse DPC Tx Residual carrier shaping pattern applied

output

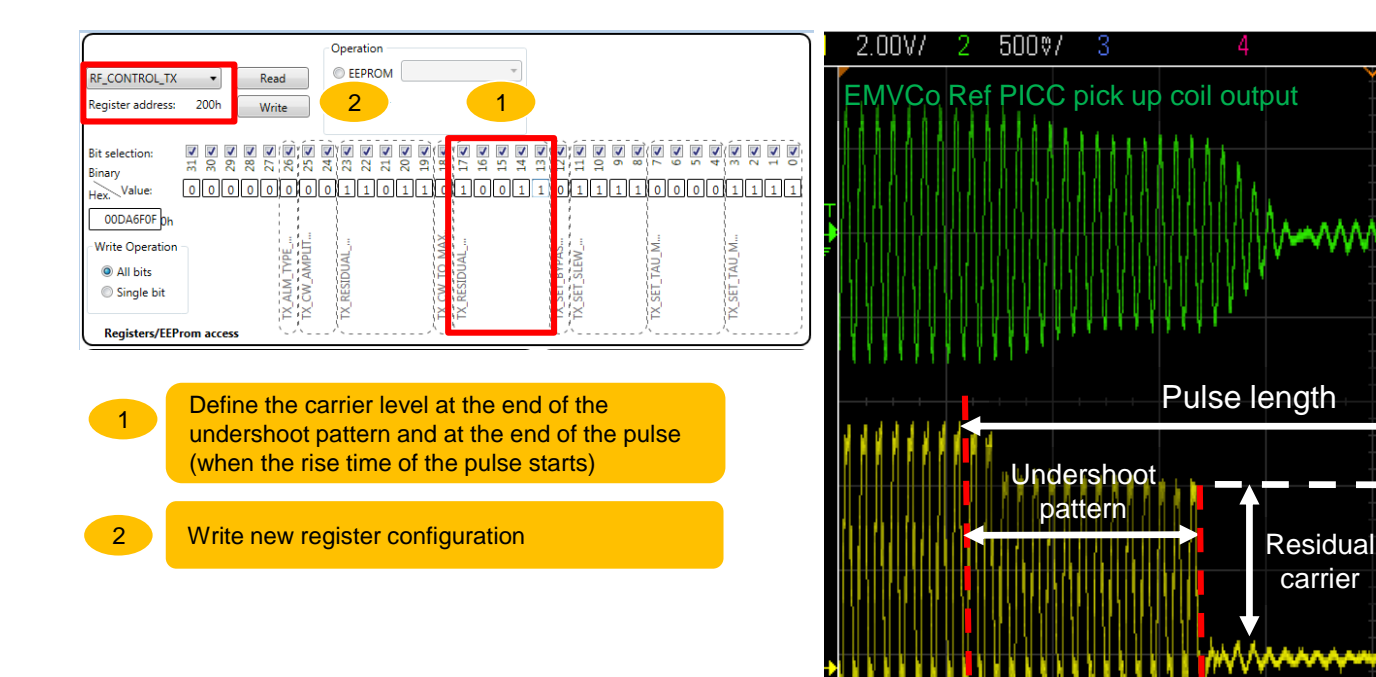

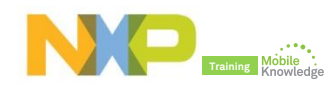

22.755

500.0°/

**Overshoot pattern** 

Stop

## **PN5180 NFC Cockpit:** DPC Tx shaping for a standard Type A pulse DPC Tx shaping result after fine tuning

After a proper Tx shaping register tune, we can manage to reduce overshoot and overshoot and therefore, pass EMVCo certification without any HW modification

More info about Tx shaping recommended settings in AN11742 Dynamic Power Control

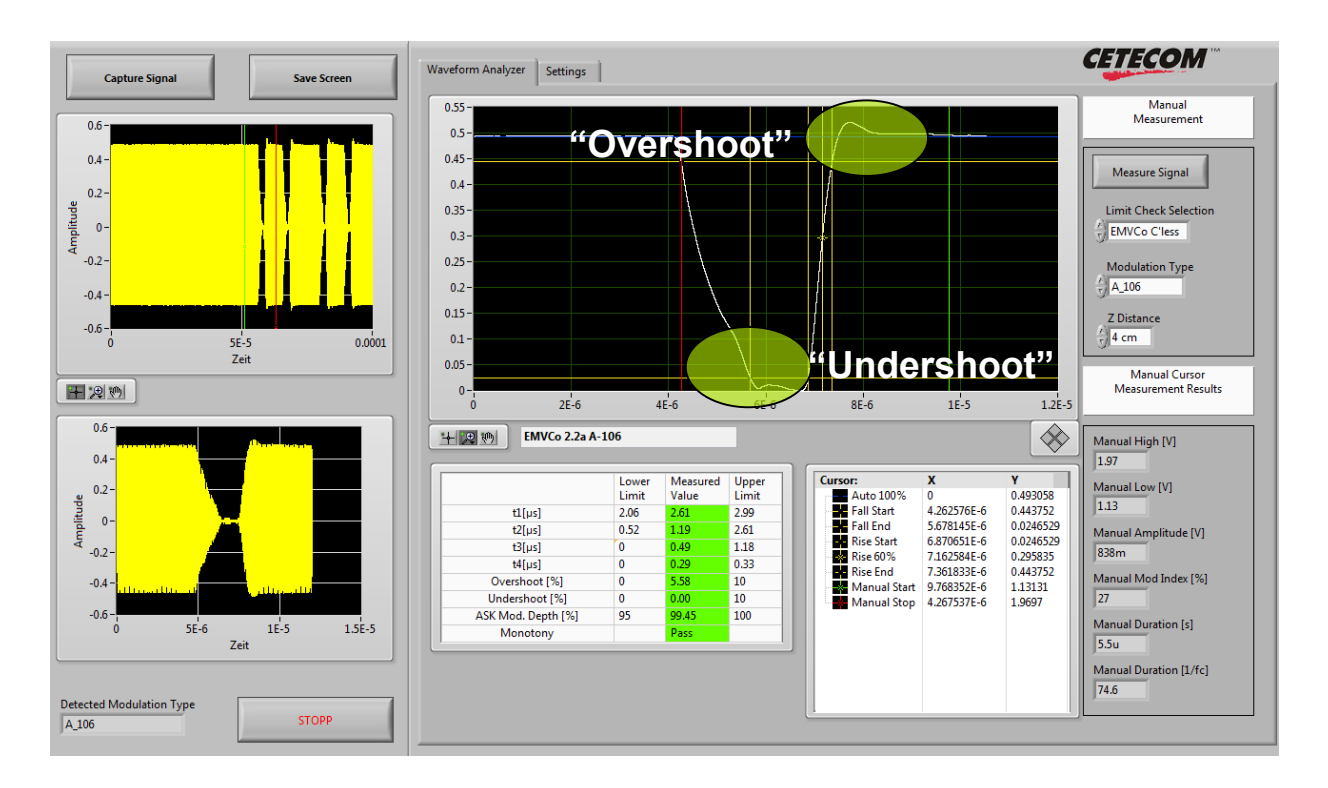

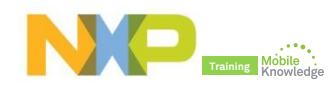

## PN5180 product support package in a nutshell

| Demokit               | > PN5180 NFC frontend development kit OM25180FDK                                                                                                    |
|-----------------------|----------------------------------------------------------------------------------------------------|
| NFC Cockpit           | > SW3524 - Installer package PN5180 NFC Cockpit v2.2                                                                                                    |
| NFC Reader<br>Library | > SW3522 - NFC Reader Library for PNEV5180B including all SW examples                                                                                                    |
| Documentation         | <ul> <li>&gt; 75017673 - PN5180 leaflet</li> <li>&gt; PN5180 - Product datasheet</li> <li>&gt; AN11742 - PN5180 Dynamic Power Control</li> <li>&gt; AN11744 - PN5180 evaluation board quick start guide</li> <li>&gt; AN11740 - PN5180 antenna design guide</li> <li>&gt; AN11741 - How to design an antenna with DPC</li> <li>&gt; UM10954 - PN5180 SW quick start guide</li> <li>&gt; SW3545 - PN5180 antenna design tools</li> </ul> |

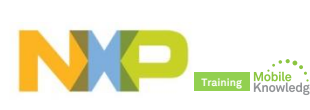

PN5180

## Easy test and debugging based on NFC Reader Library examples

- The NFC Reader Library is encapsulated into layers and components written in ANSI C.
  - Each layer consists of different components having a generic interface and a specific implementation
- The library structure provides a modular way of programming and setting up the reader interface.

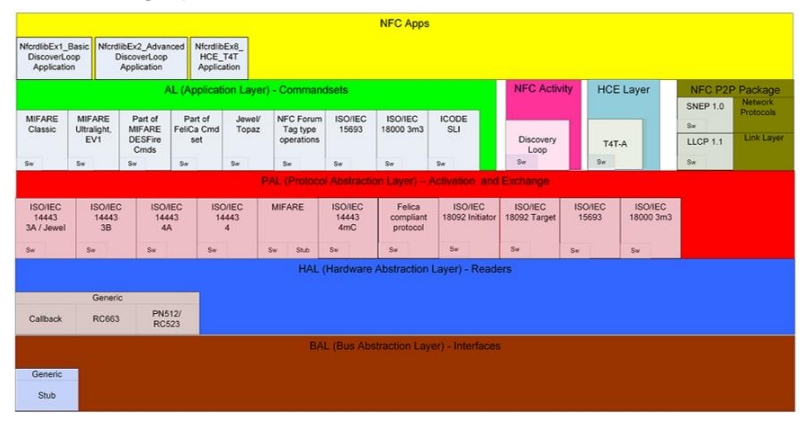

|           |                        |                        |     |             | Common (Layer independent) |
|-----------|------------------------|------------------------|-----|-------------|----------------------------|
| Key Store | ISO14443-4<br>CID Man. | Tools<br>(CRC, Parity) | Log | OSAL Utils  |                            |
| Sw RC663  |                        |                        |     | LPC<br>1769 |                            |

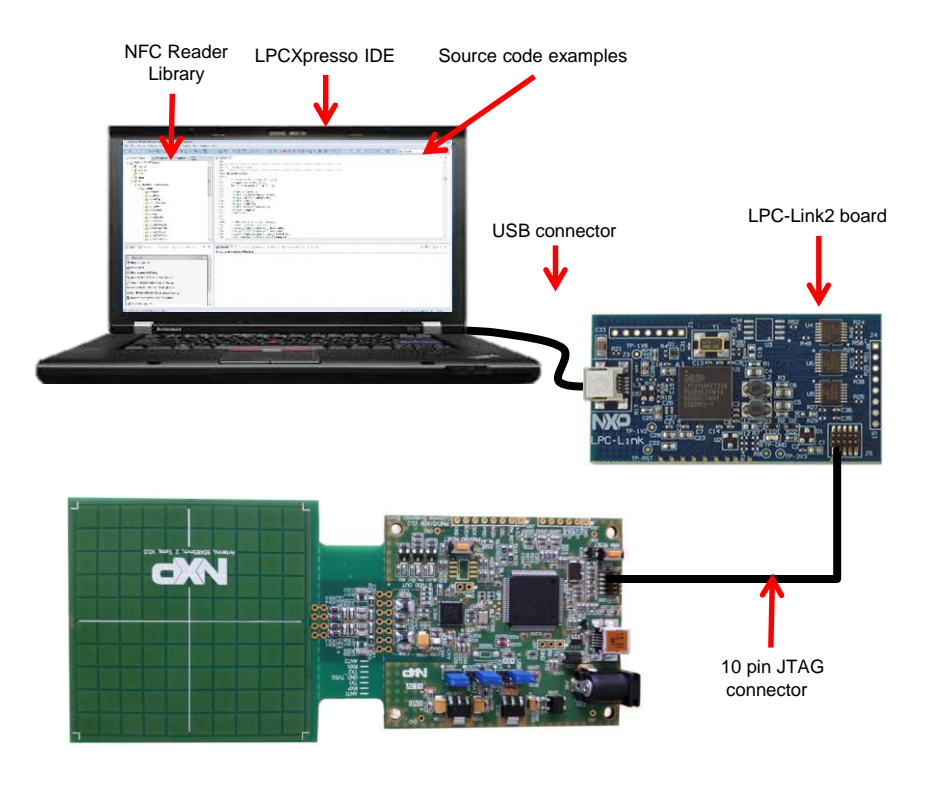

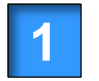

Acquire a LPC-Link2 board Available at eDemoboard and Distis

|                      |                       |                                                                                            |                             | 1 Sign In or Register       | 🌐 English 👻 🦙 Cart            |
|----------------------|-----------------------|--------------------------------------------------------------------------------------------|-----------------------------|-----------------------------|-------------------------------|
| NX                   |                       |                                                                                            | ALL -                       |                             | Q                             |
| PROD                 | UCTS SOL              | JTIONS SUPPORT ABOU                                                                        | UT                          |                             |                               |
| NXP > Microco        | ntrollers and Process | ors > ARM® Processors > LPC ARM Cortex-                                                    | M MCUs > LPC Dual-Core Cor  | ex-MD & M4F > LPC4300       |                               |
| OM130                | 054: LPC-             | Link2 ☆                                                                                    |                             |                             |                               |
| Overview             | Documentation         | Buy / Specifications                                                                       |                             |                             |                               |
| Jump To              |                       | Overview                                                                                   |                             |                             |                               |
| Overview<br>Features |                       | LPC-Link2 is a stand-alone de<br>downloadable firmware.                                    | ebug adapter that can be co | nfigured to support various | development tools and IDEs by |
| Supported De         | vices                 | Available firmware images inc                                                              | lude:                       |                             |                               |
| Related Produ        | ucts                  | <ul> <li>J-Link by Segger</li> <li>CMSIS-DAP by ARM</li> <li>LPCXpresso Redlink</li> </ul> |                             |                             |                               |
|                      |                       | The order code for this board                                                              | is OM13054                  |                             |                               |

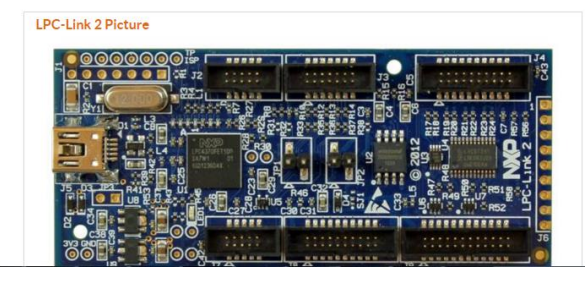

| Reference | 12NC         | Product description |
|-----------|--------------|---------------------|
| OM13054   | 935300265598 | LPC-Link2           |

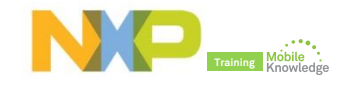

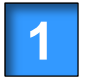

Acquire a LPC-Link2 board Available at eDemoboard and Distis

Download and install LPCXpresso IDE Free download at LPCware website

### NO

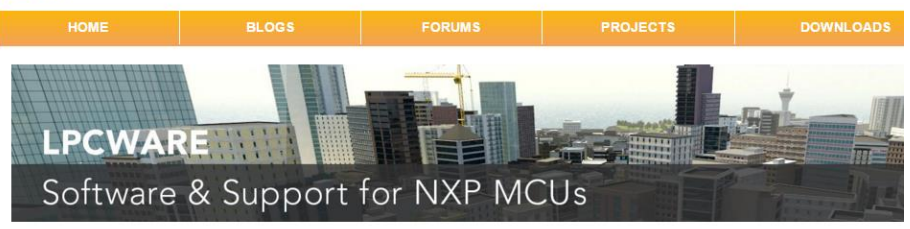

#### LPCXpresso IDE Downloads

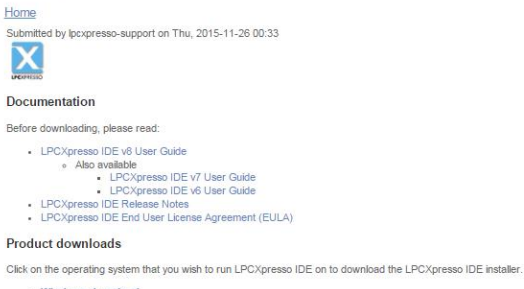

Windows download

- · Windows Vista or later is required. 32-bit and 64-bit systems are supported
- Linux download
- · Supported distributions are listed in the User Guide. 32-bit and 64-bit systems are supported
- Mac OS X download
  - Mac OS X Mountain Lion (10.8.5) or later is required

Once downloaded and installed, you can activate LPCXpresso IDE (Free Edition) or purchase LPCXpresso IDE (Pro Edition) directly from the NXP LPCXpresso IDE webstore and then activate LPC

#### Older versions of LPCXpresso IDE

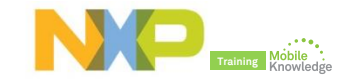

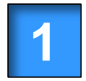

Acquire a LPC-Link2 board Available at eDemoboard and Distis

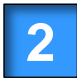

Download and install LPCXpresso IDE Free download at LPCware <u>website</u>

3

LPCXpresso IDE product activation Help → Activate LPCXpresso → Create Serial Number and register

| Hel                  | P                                                                                                    |                                                                                                    |
|----------------------|----------------------------------------------------------------------------------------------------|----------------------------------------------------------------------------------------------------|
| ?<br>?<br>??         | Help Contents<br>LPCXpresso User Guide<br>Search                                                                 | 2 m ≪ ✓ ⊗ ☆ i 🖷 ☆ ▾ O ▾ 🂁 ▾   ⊗ i છ ↔ イ マ<br>Quick Access 🕴 😰   🔀   🔀 Develop                                                                        |
| ~                    | Dynamic Help                                                                                                    | Image: NfcrdlibEx9_NTagI2C.c                                                                                                    |
|                      | Key Assist Ctrl+Shift+L                                                                                          | 2_379/lpcxpresso/pages/registeredFreeEdition.htm                                                                                                    |
|                      | Cheat Sheets                                                                                                    | LPC PRESSO                                                                                                    |
| (†<br>1819)<br>1819) | Install New Software<br>Installation Details                                                                     |                                                                                                    |
| P                    | Display license type                                                                                             | Ion) is fully activated                                                                                                    |
| X                    | Product Information<br>Support                                                                                   | software is now fully activated, and can be used for production. LPCXpresso<br>ownload applications containing up to 256KB of code to an LPC target. |
| NP                   | Activate +                                                                                                    | Purchase from LPCXpresso Webstore                                                                                                    |
| X                    | About LPCXpresso                                                                                                 | Free Edition                                                                                                    |
| T                    | Further product documentation is provided v<br># Help->Help Contents                                             | Create serial number and register (Free Edition)                                                                                                    |
|                      | Resources                                                                                                    | Pro Edition                                                                                                    |
|                      | The LPCware Forum community is exc<br>invaluable resource for getting help ar<br>and join the LPCware community! | Activate (Pro Edition)     Deactivate (Pro Edition)     Password reminder (Pro Edition)                                                              |
|                      | * To view the forum, and to register s                                                                           | wySoftwareLicense web portal (Pro Edition)                                                                                                    |

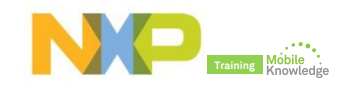

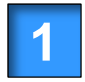

Acquire a LPC Link2 board Available at eDemoboard and Distis

2

Download and install LPCXpresso IDE Free download at LPCware <u>website</u>

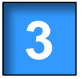

LPCXpresso IDE product activation Help → Activate LPCXpresso → Create Serial Number and register

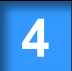

Importing provided SW example projects Download and unzip SW3522 package

| File | Edit Navigate Search       | Project Run Window |
|------|----------------------------|--------------------|
|      | New                        | Alt+Shift+N ►      |
|      | Open File                  |                    |
|      | Close                      | Ctrl+W             |
|      | Close All                  | Ctrl+Shift+W       |
|      | Save                       | Ctrl+S             |
|      | Save As                    |                    |
| R    | Save All                   | Ctrl+Shift+S       |
|      | Revert                     |                    |
|      | Move                       |                    |
|      | Rename                     | F2                 |
| \$   | Refresh                    | F5                 |
|      | Convert Line Delimiters To | •                  |
| ۵    | Print                      | Ctrl+P             |
|      | Switch Workspace           | •                  |
|      | Restart                    |                    |
| 2    | Import                     |                    |
| 2    | Export                     |                    |
|      | Properties                 | Alt+Enter          |
|      | 1 Welcome [Welcome page    | e]                 |
|      | Exit                       |                    |

| inport Projects                                                                                                    |                                                                                                    |                                         |
|----------------------------------------------------------------------------------------------------|----------------------------------------------------------------------------------------------------|-----------------------------------------|
| Select a directory to sear                                                                                                    | ch for existing Eclipse projects.                                                                                                    |                                         |
| Select root directory:                                                                                                    |                                                                                                    | Browse                                  |
| Select archive file:                                                                                                    | C:\Users\Jordi\Documents\07 Projects\Webinars\PN5180 - Intr                                                                                                    | Browse                                  |
| Projects:                                                                                                    |                                                                                                    |                                         |
| AGCTrimming (#     FreeRTOS_Libray     Lpc1769 (Lpc1766     NfcrdlibEx2_Adva     NfcrdlibEx3_NFC     NfcrdlibEx3_NFC     NfcrdlibEx4_MIF#                                                 | GCTrimming)<br>( fFreRTOS_Library)<br>))<br>DiscoveryLoop (NfcrdlibEx1_BasicDiscoveryLoop)<br>ncedDiscoveryLoop (NfcrdlibEx2_AdvancedDiscoveryLoop)<br>Forum (NfcrdlibEx3_NFCForum)<br>REClassic (NfcrdlibEx4_NHFAREClassic) | E Select All<br>Deselect All<br>Refresh |
| VfcrdlibEx5_ISO1                                                                                                    | 5693 (NfcrdlibEx5_ISO15693)<br>Co_Loopback (NfcrdlibEx6_EMVCo_Loopback)                                                                                                    | Ŧ                                       |
| NfcrdlibEx5_ISO1     NfcrdlibEx6_EMV     Options     Search for nested pre     Copy projects into w     Hide projects that all                                                            | 5693 (NfcrdlibEt5_ISO15693)<br>Co_Loopback (NfcrdlibEt6_EMVCo_Loopback)<br>ijects<br>orkspace<br>eady exist in the workspace                                                                                                 | •                                       |
| NfcrdlibEs5_JSO1     NfcrdlibEs6_EMV     Options     Search for nested pro     Copy projects into w     Hide projects that all     Working sets     Add project to work     Working sets: | 5693 (NfcrdlibEv5_ISO15693)<br>Co_Loopback (NfcrdlibEv6_EMVCo_Loopback)<br>jects<br>orkspace<br>eady exist in the workspace<br>ing sets                                                                                      | v) Select                               |

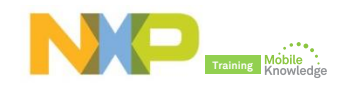

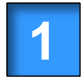

Acquire a LPC Link2 board Available at eDemoboard and Distis

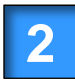

Download and install LPCXpresso IDE Free download at LPCware <u>website</u>

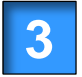

LPCXpresso IDE product activation Help  $\rightarrow$  Activate LPCXpresso  $\rightarrow$  Create Serial Number and register

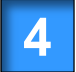

Importing provided SW example projects Download and unzip SW3522 package

| SW example                             | Description                                                                        |
|----------------------------------------|------------------------------------------------------------------------------------|
| NfcrdlibEx1 Basic Discovery<br>Loop    | Shows how to poll for different technologies (P2P,Tag,HCE), detect and report them |
| NfcrdlibEx2 Advanced<br>Discovery Loop | Shows how to poll for different technologies (P2P,Tag,HCE), detect and report them |
| NfcrdlibEx3 NFCForum                   | Shows both the P2P and reader function to detect Type A, B, F and V.               |
| NfcrdlibEx4 MIFAREClassic              | Shows the usage of standard MIFARE commands                                        |
| NfcrdlibEx5 ISO15693                   | Shows the usage of ISO15693 technology and the most common commands                |
| NfcrdlibEx6 EMVCo_Loopback             | Application used for EMVCo L1 PCD certification                                    |
| NfcrdlibEx7 EMVCo_Polling              | Shows how to poll for EMVCo payment cards                                          |
| NfcrdlibEx8 HCE_T4T                    | Demonstrate the card emulation of a Type 4 Tag                                     |
| NfcrdlibEx9 NTAG_I2C                   | Shows the usage of NTAG I2C specific commands                                      |
| NfcrdlibEx10 ISO18000_3M3              | Shows how to detect this type of cards and displays tag info like UID.             |
| AGC Trimming                           | Shows how to perform measurements to determine right XI value for the antenna      |

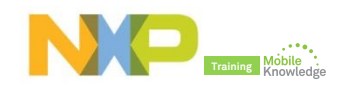

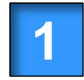

Acquire a LPC Link2 board Available at eDemoboard and Distis

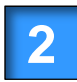

Download and install LPCXpresso IDE Free download at LPCware <u>website</u>

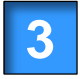

LPCXpresso IDE product activation Help → Activate LPCXpresso → Create Serial Number and register

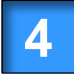

Importing provided SW example projects Download and unzip SW3522 package

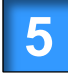

Compile, run and debug your application Using LPCXpresso IDE

After new SW has been loaded into the PNEV5180, the default SW needs to be flashed in order to use again NFC cockpit. More info in AN11744 Evaluation board quick start guide

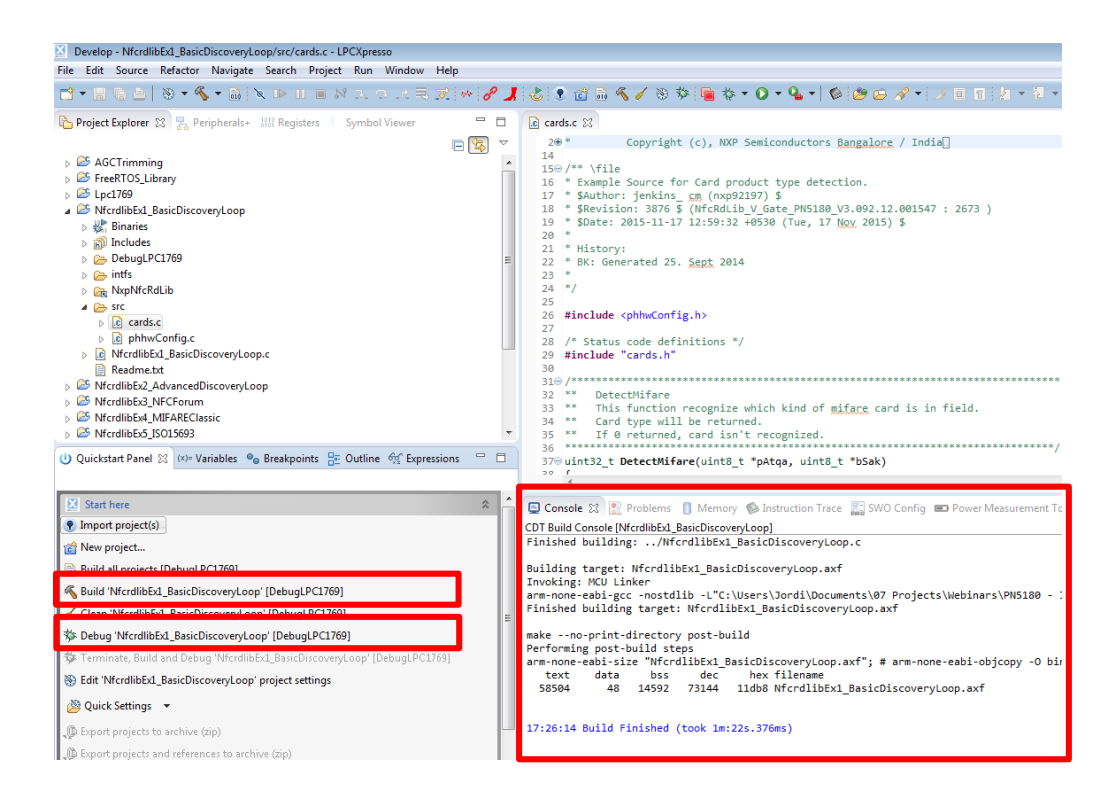

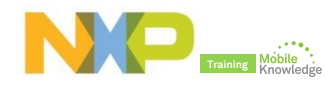

## PN5180 product support package in a nutshell

| Demokit               | > PN5180 NFC frontend development kit OM25180FDK                                                                                                    |  |  |  |  |  |
|-----------------------|----------------------------------------------------------------------------------------------------|--|--|--|--|--|
| NFC Cockpit           | > SW3524 - Installer package PN5180 NFC Cockpit v2.2                                                                                                    |  |  |  |  |  |
| NFC Reader<br>Library | > SW3522 - NFC Reader Library for PNEV5180B including all SW examples                                                                                                    |  |  |  |  |  |
| Documentation         | <ul> <li>&gt; 75017673 - PN5180 leaflet</li> <li>&gt; PN5180 - Product datasheet</li> <li>&gt; AN11742 - PN5180 Dynamic Power Control</li> <li>&gt; AN11744 - PN5180 evaluation board quick start guide</li> <li>&gt; AN11740 - PN5180 antenna design guide</li> <li>&gt; AN11741 - How to design an antenna with DPC</li> <li>&gt; UM10954 - PN5180 SW quick start guide</li> <li>&gt; SW3545 - PN5180 antenna design tools</li> </ul> |  |  |  |  |  |

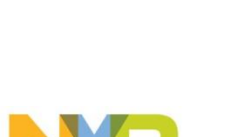

PN5180

## Datasheet, application notes, user manuals and other tools

| Doc ID   | Doc Name                                  | Description                                                                                                    |  |  |  |  |  |
|----------|-------------------------------------------|----------------------------------------------------------------------------------------------------|--|--|--|--|--|
| 75017673 | PN5180 leaflet                            | High performance full NFC Forum compliant frontend                                                                                                    |  |  |  |  |  |
| PN5180   | PN5180 product datasheet                  | This document describes the functionality and electrical specification of the PN5180 NFC frontend                                                                                                    |  |  |  |  |  |
| AN11742  | PN5180 Dynamic Power Control              | This document describes how to use the Dynamic Power Control feature                                                                                                    |  |  |  |  |  |
| AN11744  | PN5180 evaluation board quick start guide | This document describes the PN5180 evaluation board and how to use it. It describes the NFC Cockpit v2.2 which allows an easy basic access to the PN5180 registers and EEPROM in combination with basic reader functionality                                                                                    |  |  |  |  |  |
| AN11740  | PN5180 antenna design guide               | This document describes the "standard" antenna design and tuning related to the PN5180                                                                                                    |  |  |  |  |  |
| AN11741  | How to design an antenna with DPC         | This document describes the "symmetrical" antenna design, which must be used together with the Dynamic Power Control (therefore, called DPC antenna tuning).                                                                                                    |  |  |  |  |  |
| UM10954  | PN5180 SW quick start guide               | This User Manual is related to the installation procedures of the PN5180 evaluation board, SW sample projects as well as the re-installation of the original LPC firmware to run the NFC Cockpit. It describes the steps to be done to become acquainted with the demo reader especially for the SW development |  |  |  |  |  |
| SW3545   | PN5180 antenna design tools               | This file contains an <b>Excel sheet</b> for the calculation of the matching and tuning components for an NFC Reader antenna, including a macro for <b>RFSIM99</b>                                                                                                    |  |  |  |  |  |

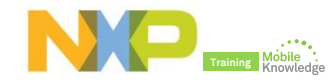

## **Final remarks**

## PN5180 is supported by advanced tools that make it easier than ever to develop a design

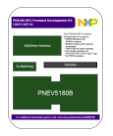

NFC frontend development kit OM25180FDK Available at eDemoboard and Distis

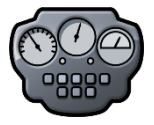

NFC Cockpit design tool A professional GUI tool for engineers that ease design process, antenna tuning and waveform shaping

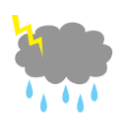

Dynamic Power Control

Delivering robust performance while controlling antenna current, RF power and the related waveforms to deliver optimized RF performance even under detuned conditions

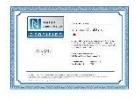

NFC Forum, EMVCo and ISO/IEC compliant library Modular, easily readable and quickly portable SW library complemented by ready-to-use SW examples and tested against standardized tests.

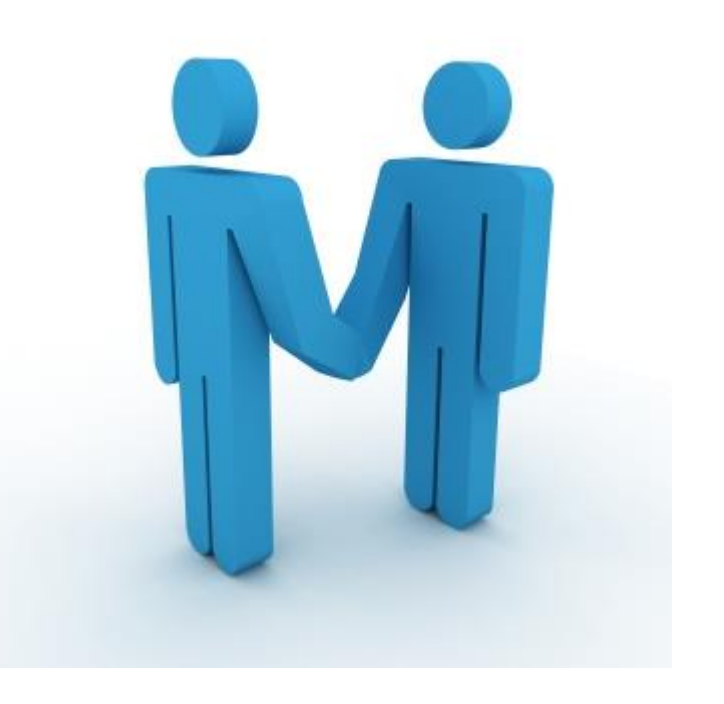

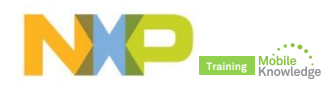

### Do you need more? Resources and useful links

- NFC Everywhere <u>http://www.nxp.com/nfc</u>
- ▶ PN5180 product website

http://www.nxp.com/products/identification-and-security/nfc-andreader-ics/nfc-frontend-solutions/high-power-nfc-frontendsolution:PN5180

- OM25180FDK demokit website www.nxp.com/board/OM25180FDK.html
- NFC innovation lab video to get a quick intro into the new features that come along with the PN5180 <u>https://www.youtube.com/watch?v=Q0jFC27TLEQ</u>
- NXP Tech community <u>http://nxpcommunity.force.com/community/CommunityOverview</u>

|                                                                                                |          |           |         |       |   |  |     | L Sign In or Register | 🌐 English 🔻 | 🚝 Cart |
|------------------------------------------------------------------------------------------------|----------|-----------|---------|-------|---|--|-----|-----------------------|-------------|--------|
|                                                                                                |          |           |         | ALL   | * |  |     | Q                     |             |        |
|                                                                                                | PRODUCTS | SOLUTIONS | SUPPORT | ABOUT |   |  |     |                       |             |        |
| NXP $\geq$ Identification and Security $\geq$ NFC and Reader ICs $\geq$ NFC Frontend Solutions |          |           |         |       |   |  | × 🛛 |                       |             |        |

#### OM25180FDK: PN5180 NFC frontend development kit OM25180FDK 🔅

Overview Documentation Downloads Buy / Specifications

#### Jump To Overview Features

#### Overview

OM25180FDK is a flexible and easy to use frontend development kit for PN5180. It contains a PNEV5180B board with 65 mm x 65 mm antenna optimized for EMVCo applications, a 30 mm x 50 mm antenna with matching components optimized for NFC applications, three small antenna matching PCBs (appr. 30 mm x 50 mm sized) for implementation of a custom antenna matching circuit, an NFC sample card based on NTAG216F (NFC Forum Type 2 Tag) and 10 PN5180 samples in HVQFN package.

#### Application Notes

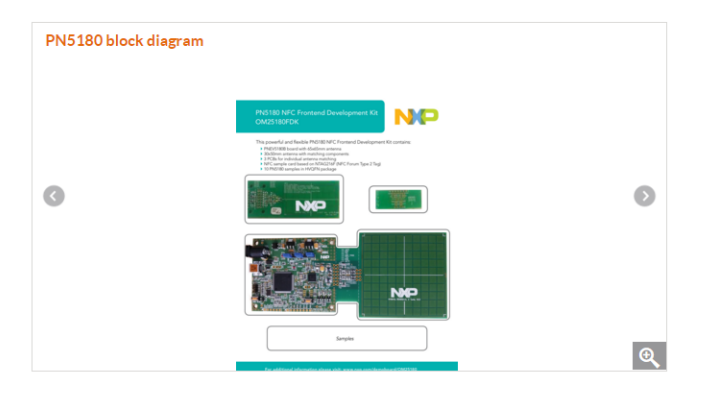

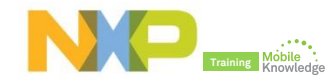

## PN5180 – The best full NFC frontend on the market

Jordi Jofre (Speaker) / Eric Leroux (Host)

## Thank you for your kind attention!

- Please remember to fill out our evaluation survey (pop-up)
- Check your email for material download and on-demand video addresses
- Please check NXP and MobileKnowledge websites for upcoming webinars and training sessions

www.nxp.com/products/related/customer-training.html www.themobileknowledge.com/content/knowledge-catalog-0

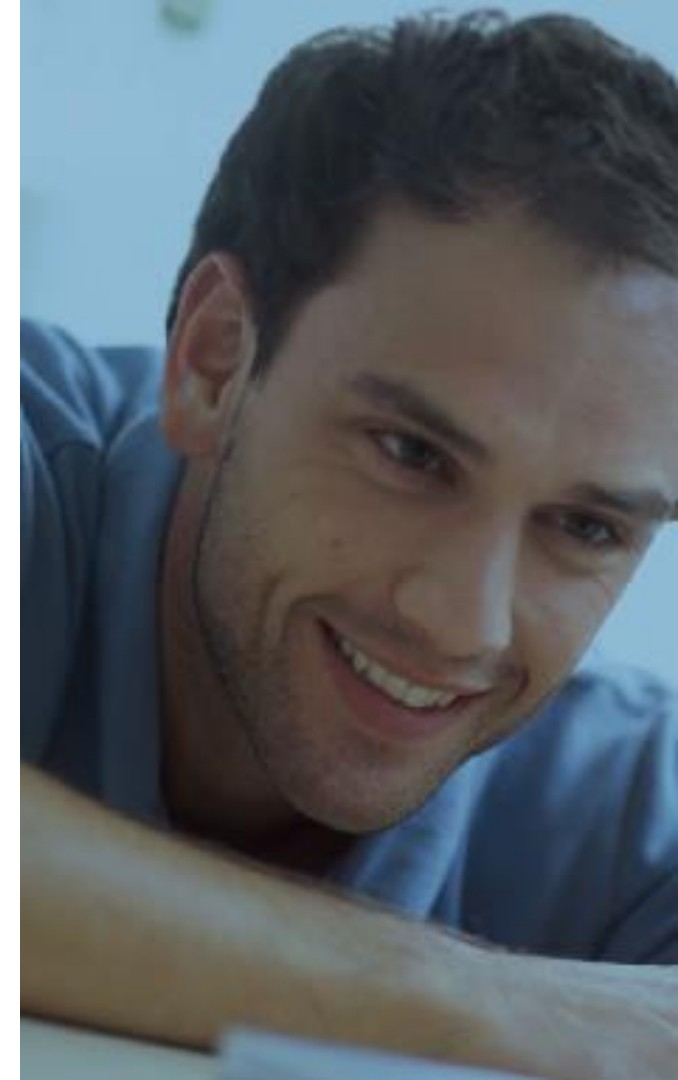

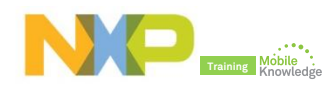